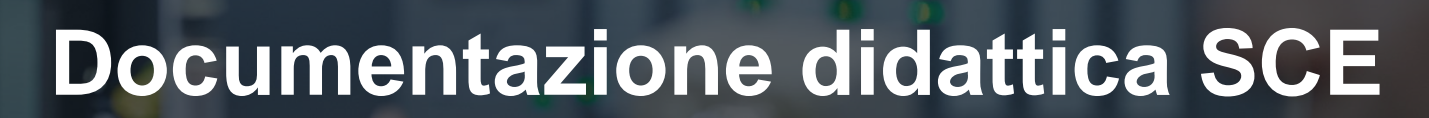

57-1500

MA-BHA

Siemens Automation Cooperates with Education | 05/2017

# Modulo TIA Portal 032-500 Valori analogici in SIMATIC S7-1500

**SIEMENS** 

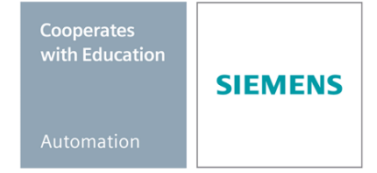

Utilizzabile liberamente per enti di formazione e di R&S. © Siemens AG 2017. Tutti i diritti sono riservati.

#### Trainer Package SCE adatti a questa documentazione didattica

#### **Controllori SIMATIC**

- SIMATIC ET 200SP Open Controller CPU 1515SP PC F e HMI RT SW N. di ordinazione: 6ES7677-2FA41-4AB1
- SIMATIC ET 200SP Distributed Controller CPU 1512SP F-1 PN Safety N. di ordinazione: 6ES7512-1SK00-4AB2
- SIMATIC CPU 1516F PN/DP Safety N. di ordinazione: 6ES7516-3FN00-4AB2
- SIMATIC S7 CPU 1516-3 PN/DP N. di ordinazione: 6ES7516-3AN00-4AB3
- SIMATIC CPU 1512C PN con software e PM 1507
   N. di ordinazione: 6ES7512-1CK00-4AB1
- SIMATIC CPU 1512C PN con software, PM 1507 e CP 1542-5 (PROFIBUS)
   N. di ordinazione: 6ES7512-1CK00-4AB2
- SIMATIC CPU 1512C PN con software N. di ordinazione: 6ES7512-1CK00-4AB6
- SIMATIC CPU 1512C PN con software e CP 1542-5 (PROFIBUS)
   N. di ordinazione: 6ES7512-1CK00-4AB7

#### SIMATIC STEP 7 Software for Training

- SIMATIC STEP 7 Professional V14 SP1- licenza singola Nr. di ordinazione: 6ES7822-1AA04-4YA5
- SIMATIC STEP 7 Professional V14 SP1 licenza per una classe da 6 postazioni Nr. di ordinazione: 6ES7822-1BA04-4YA5
- SIMATIC STEP 7 Professional V14 SP1 licenza upgrade da 6 postazioni Nr. di ordinazione: 6ES7822-1AA04-4YE5
- SIMATIC STEP 7 Professional V14 SP1 licenza per studenti da 20 postazioni Nr. di ordinazione: 6ES7822-1AC04-4YA5

Tenere presente che questi Trainer Package potrebbero essere sostituiti da successivi pacchetti. Potete consultare i pacchetti SCE attualmente disponibili su: <u>siemens.com/sce/tp</u>

#### Corsi di formazione

Per corsi di formazione regionali di Siemens SCE contattare il partner di contatto SCE regionale <u>www.siemens.com/sce/contact</u>

#### Ulteriori informazioni su SCE

siemens.com/sce

#### Avvertenze d'uso

La documentazione didattica SCE per la soluzione di automazione omogenea Totally Integrated Automation (TIA) è stata creata per il programma "Siemens Automation Cooperates with Education (SCE)" specialmente per scopi di formazione per enti di formazione, di ricerca e di sviluppo pubblici. La Siemens AG declina qualunque responsabilità riguardo ai contenuti di questa documentazione.

Questa documentazione può essere utilizzata solo per la formazione base inerente prodotti e sistemi Siemens. Ciò significa che può essere copiata in parte, o completamente, e distribuita agli studenti nell'ambito della loro formazione professionale. La riproduzione, distribuzione e divulgazione di questa documentazione è consentita solo all'interno di istituzioni di formazione pubbliche e a scopo di formazione professionale.

Qualsiasi eccezione richiede un'autorizzazione scritta dal partner di riferimento di Siemens AG. Interlocutori: Sig. Roland Scheuerer <u>roland.scheuerer@siemens.com</u>.

Le trasgressioni obbligano al risarcimento dei danni. Tutti i diritti sono riservati, incluso anche quelli relativi alla distribuzione e in particolare quelli relativi ai brevetti e ai marchi GM.

L'utilizzo per corsi rivolti a clienti del settore industria è esplicitamente proibito e non è inoltre permesso l'utilizzo commerciale della documentazione.

Ringraziamo la Technische Universität Dresden, e in particolare il Prof. Dr. Ing. Leon Urbas, la Michael Dziallas Engineering e tutte le persone coinvolte nella creazione della presente documentazione didattica.

# Sommario

| 1  | Obie   | əttivo                                                          | 5  |
|----|--------|-----------------------------------------------------------------|----|
| 2  | Pres   | supposti                                                        | 5  |
| 3  | Req    | uisiti hardware e software                                      | 6  |
| 4  | Noz    | ioni teoriche                                                   | 7  |
|    | 4.1    | Segnali analogici                                               | 7  |
|    | 4.2    | Convertitore di misura                                          | 8  |
|    | 4.3    | Unità analogiche – convertitore A/D                             | 8  |
|    | 4.4    | Tipi di dati in SIMATIC S7-1500                                 | 9  |
|    | 4.5    | Immissione/emissione dei valori analogici1                      | 0  |
|    | 4.6    | Normalizzazione dei valori analogici1                           | 1  |
| 5  | Defi   | nizione del compito1                                            | 2  |
| 6  | Piar   | ificazione1                                                     | 2  |
|    | 6.1    | Comando analogico della velocità del nastro 1                   | 2  |
|    | 6.2    | Schema tecnologico 1                                            | 3  |
|    | 6.3    | Tabella di assegnazione 1                                       | 4  |
| 7  | Istru  | izioni strutturate passo passo 1                                | 5  |
|    | 7.1    | Disarchiviare un progetto esistente1                            | 5  |
|    | 7.2    | Creazione della funzione "MOTOR_ SPEEDCONTROL" 1                | 7  |
|    | 7.3    | Configurazione del canale di uscita analogico2                  | 24 |
|    | 7.4    | Inserimento di segnali analogici nella tabella delle variabili2 | 25 |
|    | 7.5    | Richiamo del blocco nel blocco organizzativo2                   | 26 |
|    | 7.6    | Salvataggio e compilazione del programma2                       | 29 |
|    | 7.7    | Caricamento del programma                                       | 30 |
|    | 7.8    | Controllo dei blocchi di programma 3                            | 31 |
|    | 7.9    | Archiviazione del progetto                                      | 33 |
| 8  | Lista  | a di controllo                                                  | 34 |
| 9  | Ese    | rcitazione                                                      | 35 |
|    | 9.1    | Definizione del compito – esercitazione                         | 35 |
|    | 9.2    | Schema tecnologico                                              | 36 |
|    | 9.3    | Tabella di assegnazione                                         | 37 |
|    | 9.4    | Pianificazione                                                  | 37 |
|    | 9.5    | Lista di controllo – esercitazione                              | 38 |
| 1( | ) Ulte | riori informazioni                                              | 39 |

# VALORI ANALOGICI IN SIMATIC S7-1500

# 1 Obiettivo

Il presente capitolo illustra il trattamento del valore analogico in SIMATIC S7-1500 con il tool di programmazione TIA Portal.

Il modulo verte sulla rilevazione e l'elaborazione di segnali analogici e illustra passo dopo passo l'accesso in lettura e in scrittura ai valori analogici in SIMATIC S7-1500.

È possibile utilizzare tutti i controllori SIMATIC S7 riportati nel capitolo 3.

## 2 Presupposti

Questo capitolo si basa sul capitolo IEC Timers and Counters IEC with the CPU1516F-3 PN/DP SIMATIC S7. Per la realizzazione di questo capitolo è possibile utilizzare ad es. il seguente progetto: 032-300 IEC Timers and Counters.zap13

## 3 Requisiti hardware e software

- Engineering Station: i requisiti sono hardware e sistema operativo (per ulteriori informazioni vedere il file Readme/Leggimi sul DVD di installazione di TIA Portal)
- 2 Software SIMATIC STEP 7 Professional in TIA Portal da V13
- Controllore SIMATIC S7-1500/S7-1200/S7-300, ad es. CPU 1516F-3 PN/DP dal firmware V1.6 con Memory Card e 16DI/16DQ e 2AI/1AQ
   Nota: gli ingressi digitali e gli ingressi e le uscite analogici devono essere condotti su un quadro di comando esterno.
- 4 Collegamento Ethernet tra Engineering Station e controllore

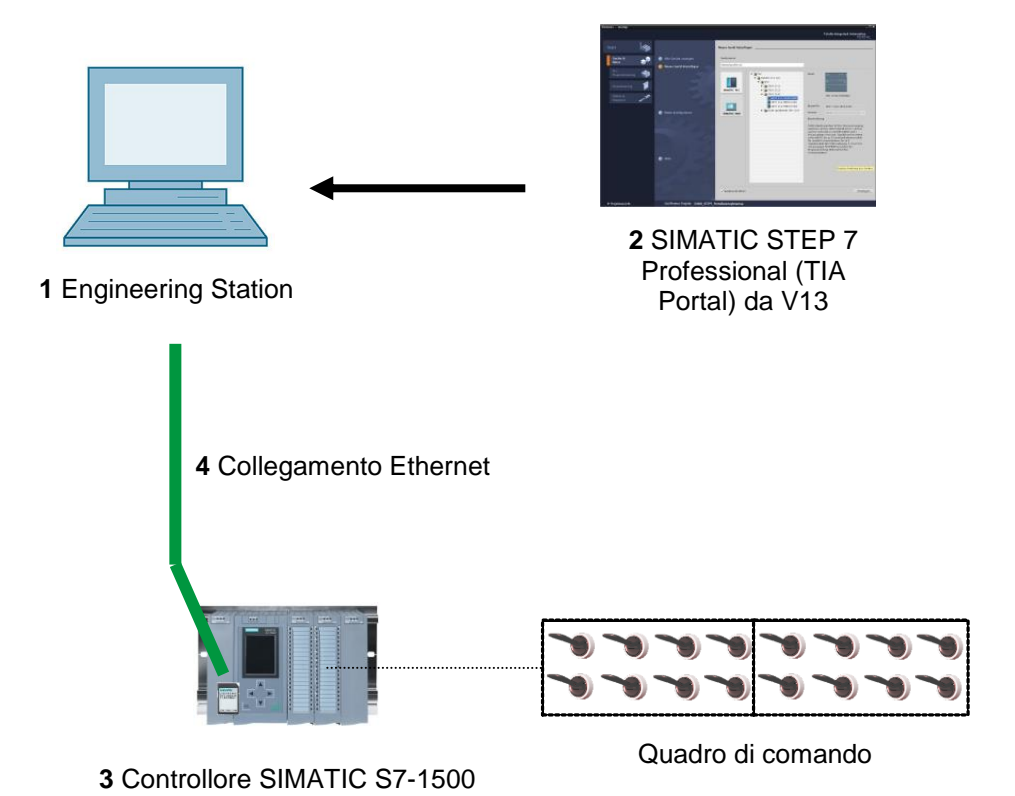

## 4 Nozioni teoriche

## 4.1 Segnali analogici

A differenza di un segnale binario, che può assumere solo i due stati di segnale "Voltage present +24 " e "Voltage not present 0 V", i segnali analogici possono assumere un qualsiasi numero di valori all'interno di un determinato campo. Un tipico esempio di sensore analogico è il potenziometro. A seconda della posizione della manopola è possibile impostare qualsiasi resistenza, fino al valore massimo.

Esempi di grandezze analogiche nella tecnica di comando:

- Temperatura -50 ... +150°C
- Portata 0 ... 2001/min
- Numero di giri -500 ... +50 giri/min
- ecc.

### 4.2 Convertitore di misura

Queste grandezze vengono convertite in tensioni, correnti o resistenze elettriche con l'aiuto di un trasduttore. Per rilevare un numero di giri, ad es., è possibile convertire la gamma di velocità 500 ... 1500 giri/min in un campo di tensione di 0 ... +10V con un trasduttore. Se il numero di giri misurato fosse 865 giri/min il trasduttore fornirebbe un valore di tensione pari a + 3,65 V.

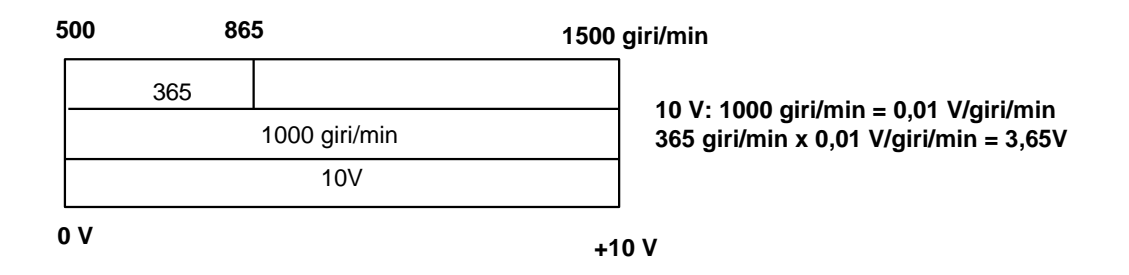

## 4.3 Unità analogiche – convertitore A/D

Queste tensioni, correnti o resistenze elettriche vengono poi collegate a un'unità analogica che digitalizza il segnale per la relativa elaborazione nel PLC.

Per elaborare le grandezze analogiche con un PLC, il valore letto della tensione, della corrente o della resistenza deve essere convertito in un'informazione digitale. Di conseguenza il valore analogico viene convertito in uno schema di bit. Questa conversione viene definita conversione analogico-digitale (conversione A/D). Ciò significa ad es. che il valore della tensione di 3,65V viene salvato come informazione in una serie di cifre binarie.

Nei prodotti SIMATIC il risultato di questa conversione è sempre una parola di 16 bit. Il CAD integrato (convertitore A/D) utilizzato nell'unità di ingressi analogici digitalizza il segnale analogico da rilevare e ne approssima il valore in forma di una curva a gradini. I parametri più importanti di un CAD solo la relativa risoluzione e la velocità di conversione.

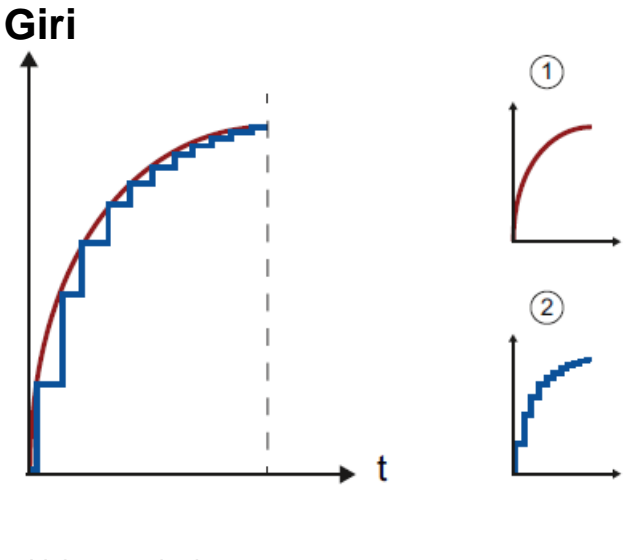

2: Valore digitale

Più cifre binarie vengono utilizzate per la rappresentazione digitale, maggiore è la risoluzione. Se ad es. per il campo della tensione 0 ... +10V fosse disponibile solo 1 bit, si potrebbe affermare solo se la tensione misurata è compresa nel campo 0 ... +5V oppure nel campo +5V ... +10V. Con 2 bit è già possibile suddividere il campo in quattro campi singoli, ovvero 0 ... 2,5 / 2,5 ... 5 / 5 ... 7,5 / 7,5 ... 10V. Nella tecnica di comando i comuni convertitori A/D funzionano con 8 o 11 bit.

Con 8 bit si hanno a disposizione 256 campi singoli e con 11 bit una risoluzione di 2048 campi singoli.

| 0A/0V | 20mA/10V |                                                                                              |    |  |  |  |
|-------|----------|----------------------------------------------------------------------------------------------|----|--|--|--|
|       | 11 bit   | <pre>10 V: 2048 = 0,0048828<br/>→ È possibile rilevare differenze<br/>tensione &lt;5mV</pre> | di |  |  |  |
| 0     | 204      | В                                                                                            |    |  |  |  |

## 4.4 Tipi di dati in SIMATIC S7-1500

SIMATIC S7-1500 comprende numerosi tipi di dati diversi tra loro con i quali vengono rappresentati formati numerici diversi. Qui di seguito è riportato un elenco di alcuni tipi di dati semplici.

| Tipo di<br>dati | Dimensioni<br>(bit) | Campo                                                                                                    | Esempio di registrazione costante         |
|-----------------|---------------------|----------------------------------------------------------------------------------------------------|-------------------------------------------|
| Bool            | 1                   | 0 1                                                                                                    | TRUE, FALSE, O, 1                         |
| Byte            | 8                   | 16#00 16#FF                                                                                                   | 16#12, 16#AB                              |
| Word            | 16                  | 16#0000 16#FFFF                                                                                               | 16#ABCD, 16#0001                          |
| DWord           | 32                  | 16#00000000 16#FFFFFFF                                                                                        | 16#02468ACE                               |
| Char            | 8                   | 16#00 16#FF                                                                                                   | 'A', 'r', '@'                             |
| Sint            | 8                   | -128 127                                                                                                    | 123,-123                                  |
| Int             | 16                  | -32.768 32.767                                                                                                | 123, -123                                 |
| Dint            | 32                  | -2.147.483.648 2.147.483.647                                                                                  | 123, -123                                 |
| USInt           | 8                   | 0 255                                                                                                    | 123                                       |
| Ulnt            | 16                  | 0 65.535                                                                                                    | 123                                       |
| UDInt           | 32                  | 0 4.294.967.295                                                                                               | 123                                       |
| Real            | 32                  | +/-1,18 x 10 -38 +/-3,40 x 10 <sup>38</sup>                                                                   | 123,456, -3,4, -1,2E+12, 3,4E-3           |
| LReal           | 64                  | +/-2,23 x 10 - <sup>308</sup> +/-1,79 x 10 <sup>308</sup>                                                     | 12345.123456789<br>-1.2E+40               |
| Time            | 32                  | T#-24d_20h_31 m_23s_648ms<br>T#24d_20h_31 m_23s_647ms<br>Salvati come: -2,147.483,648 ms<br>+2,147,483,647 ms | T#5m_30s<br>5#-2d<br>T#1d_2h_15m_30x_45ms |
| String          | Variabile           | 0 254 caratteri di dimensioni in byte                                                                         | 'ABC'                                     |

**Nota:** Per il trattamento del valore analogico, i tipi di dati **'INT'** e **'REAL'** sono particolarmente importanti. Infatti i valori analogici immessi sono disponibili come numeri interi a 16 bit in formato **'INT'** e per garantire che l'ulteriore elaborazione sia precisa - considerato l'errore di arrotondamento di **'INT'** - possono essere utilizzati solo numeri in virgola mobile **'REAL'**.

### 4.5 Immissione/emissione dei valori analogici

I valori analogici vengono immessi ed emessi nel PLC come informazioni a parola. Queste parole sono accessibili ad es. con gli operandi:

| %IW 64 | Parola di ingresso analogico 64 |
|--------|---------------------------------|
| %QW 64 | Parola di ingresso analogico 64 |

Ogni valore analogico ("Channel") occupa un parola di ingresso o di uscita. Il formato è **'Int'**, un numero intero.

L'indirizzamento delle parole di ingresso e di uscita si basa sull'indirizzamento nella vista generale dispositivi. Ad esempio:

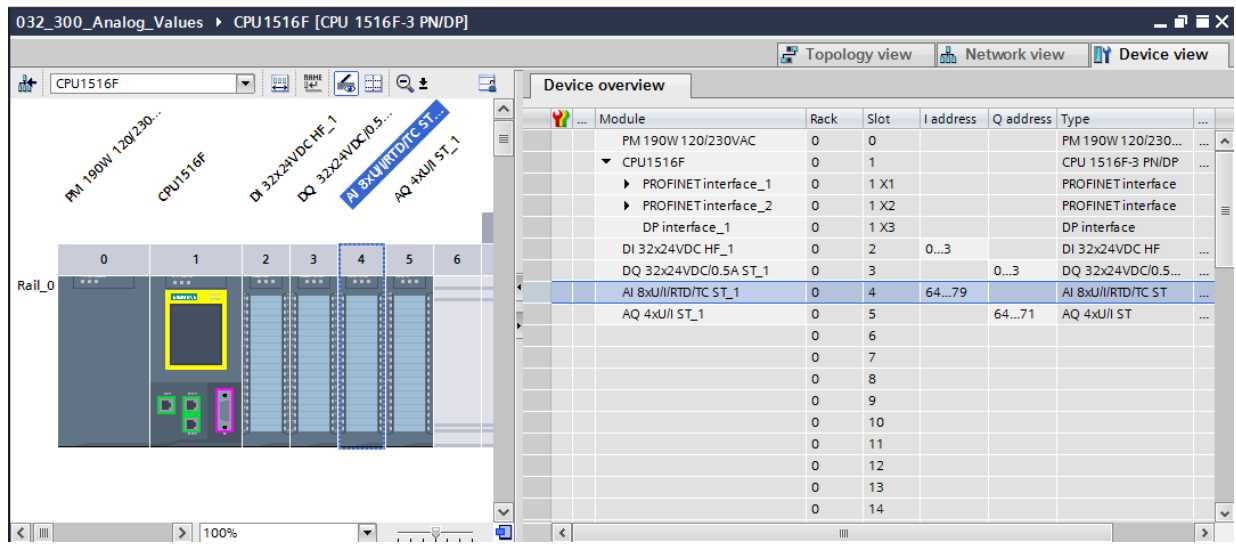

L'indirizzo del primo ingresso analogico sarebbe in questo caso %IW 64, quello del secondo ingresso analogico %IW 66, quello del terzo ingresso analogico %IW68, quello del quarto ingresso analogico IW70, quello del quinto ingresso analogico IW72, quello del sesto ingresso analogico IW74, quello del settimo ingresso analogico IW76 e quello dell'ottavo ingresso analogico IW78.

Qui l'indirizzo della prima uscita analogica sarebbe %QW 64, quello della seconda uscita analogica %QW 66, quello della terza uscita analogica %QW 68, quello della quarta uscita analogica QW 70.

La trasformazione del valore analogico per l'ulteriore elaborazione nel PLC è uguale per ingressi e uscite analogici.

I campi dei valori digitalizzati sono rappresentati in questo modo:

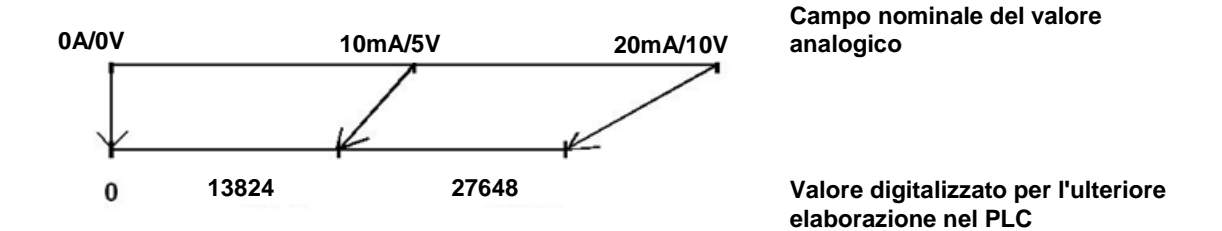

Spesso questi valori digitalizzati devono ancora essere normalizzati con un'ulteriore elaborazione nel PLC.

## 4.6 Normalizzazione dei valori analogici

Un valore di ingresso analogico, disponibile come valore digitalizzato in un campo +/- 27648 deve ancora essere, nella maggior parte dei casi, normalizzato per far sì che i valori numerici corrispondano alle grandezze fisiche del processo.

Allo stesso modo, l'uscita analogica è generalmente il risultato della preimpostazione di un valore normalizzato che dovrà infine essere scalato sul valore di uscita +/- 27648.

Per la normazione ed il riporto in scala nel TIA Portal si ricorre a blocchi finiti o a operazioni aritmetiche.

Per assicurare la massima precisione possibile i valori da normalizzare devono essere convertiti nel tipo di dati REAL così da ridurre al minimo gli errori di arrotondamento.

## 5 Definizione del compito

Nel presente capitolo, il programma della sezione "SCE\_IT\_032-300 Temporizzatori e contatori IEC" viene ampliato di una funzione per il controllo analogico della velocità del nastro.

## 6 Pianificazione

La programmazione del controllo analogico della velocità del nastro avviene nella funzione "MOTOR\_SPEEDCONTROL" [FC10] come ampliamento del progetto "SCE\_IT\_032-300 IEC Timers and Counters". Questo progetto deve essere disarchiviato per inserire in seguito questa funzione. Nel blocco organizzativo "Main" [OB1] viene richiamata e collegata la funzione "MOTOR\_SPEEDCONTROL" [FC10]. Il comando del motore del nastro deve essere modificato su –Q3 (Conveyor motor -M1 variable speed).

### 6.1 Comando analogico della velocità del nastro

L'impostazione predefinita della velocità, espressa in giri al minuto (campo: +/- 50 giri/min), deve avvenire sull'ingresso della funzione "MOTOR\_SPEEDCONTROL" [FC10] Il tipo di dati è il numero in virgola mobilie a 32 bit (Real).

Nella funzione deve essere innanzitutto eseguita una verifica per appurare se il valore di riferimento numero di giri si trova nel campo +/- 50 giri/min.

Se il valore di riferimento numero di giri si trova al di fuori del campo +/- 50 giri/min, sulla relativa uscita deve essere emesso il valore 0 con il tipo di dati "numero intero a 16 bit (Int)". Al valore di ritorno della funzione (Ret\_Val) viene assegnato il valore TRUE (1).

Se l'impostazione predefinita del numero di giri si trova nel campo +/- 50 giri/min, il relativo valore deve essere dapprima normalizzato nel campo 0...1 e successivamente scalato a +/- 27648 con il tipo di dati "numero intero a 16 bit (Int)" per la relativa emissione sull'uscita analogica come valore di riferimento numero di giri.

L'uscita viene collegata al segnale -U1 (valore regolante dei giri motore in due direzioni +/-10V corrisponde a +/- 50 giri/min).

## 6.2 Schema tecnologico

Nel seguito si riporta lo schema tecnologico per la definizione del compito.

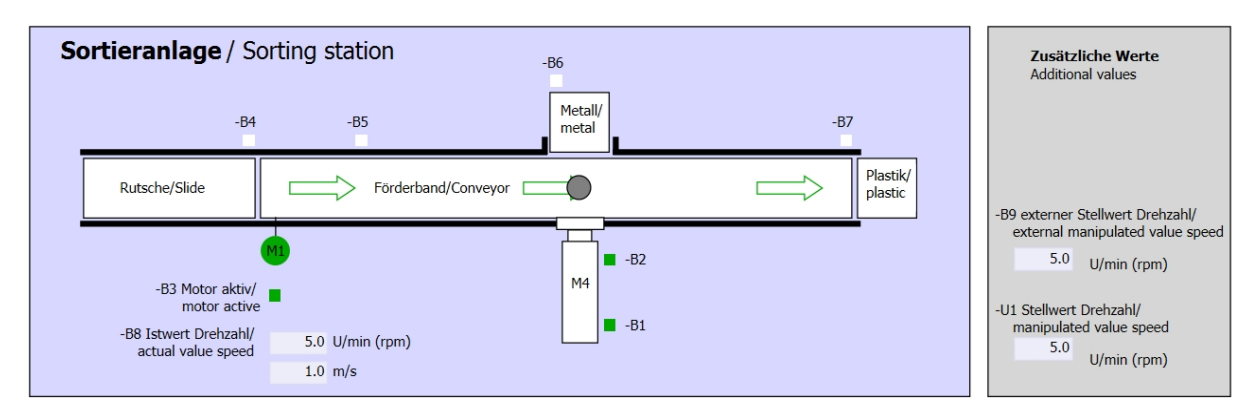

Figura 1: schema tecnologico

| Schalter der Sortieranlage<br>Switches of sorting station<br>-P1 ein/on | Automatikbetrieb<br>Automatic mode<br>-P5 gestantet/started | Handbetrieb / Manual mode<br>-S3 Tippbetrieb -M1 vorwärts/<br>Manual -M1 forwards                           |
|-------------------------------------------------------------------------|-------------------------------------------------------------|----------------------------------------------------------------------------------------------------|
| -Q0 Hauptschalter/Main switch                                           | -S1 Start/start                                             | -S4 Tippbetrieb -M1 rückwärts/<br>Manual -M1 backwards                                                      |
| -A1 NOTHALT/Emergency stop                                              | -S2 Stopp/stop                                              | -P7 ausgefahren/extended<br>-S6 Zylinder -M4 ausfahren/<br>cylinder -M4 extend<br>-P6 eingefahren/retracted |
| -S0 Betriebsart/operating mode                                          |                                                             | -S5 Zylinder -M4 einfahren/<br>cylinder -M4 retract                                                         |

Figura 2: quadro di comando

## 6.3 Tabella di assegnazione

| DI    | Тіро | Identificazione | Funzione                                               | NC/NO                         |
|-------|------|-----------------|--------------------------------------------------------|-------------------------------|
| 10.0  | BOOL | -A1             | Segnalazione EMERGENCY OFF ok                          | NC                            |
| I 0.1 | BOOL | -K0             | Impianto "ON"                                          | NO                            |
| I 0.2 | BOOL | -S0             | Selettore modo operativo Manuale (0)/<br>Automatico(1) | Manuale = 0<br>Automatico = 1 |
| I 0.3 | BOOL | -S1             | Tasto di avvio automatico                              | NO                            |
| I 0.4 | BOOL | -S2             | Tasto di arresto automatico                            | NC                            |
| I 0.5 | BOOL | -B1             | Sensore cilindro -M4 inserito                          | NO                            |
| I 1.0 | BOOL | -B4             | Sensore scivolo occupato                               | NO                            |
| l 1.3 | BOOL | -B7             | Sensore pezzo alla fine del nastro                     | NO                            |

I seguenti segnali devono essere utilizzati come operandi globali nel presente compito.

| DQ    | Тіро | Identificazione | Funzione                                                                                  |  |
|-------|------|-----------------|-------------------------------------------------------------------------------------------|--|
| Q 0.2 | BOOL | -Q3             | Motore nastro M1 numero di giri variabile                                                 |  |
| QW 64 | BOOL | -U1             | Valore regolante dei giri motore in due<br>direzioni +/-10V corrisponde a +/- 50 giri/min |  |

#### Legenda dell'elenco

DI

- Ingresso digitale DQ Uscita digitale
- Al Ingresso analogico AQ Uscita analogica
- I Ingresso A Uscita
- NC Normally Closed (contatto normalmente chiuso)
- NO Normally Open (contatto normalmente aperto)

## 7 Istruzioni strutturate passo passo

Qui di seguito sono riportate le istruzioni necessarie per poter realizzare la pianificazione. Per chi ha già dimestichezza sarà sufficiente eseguire i passi numerati. Diversamente orientarsi ai seguenti passi dell'istruzione.

#### 7.1 Disarchiviare un progetto esistente

→ Prima di ampliare il progetto "032-300\_IEC\_Timers\_Counters.zap13" nel capitolo "SCE\_IT\_032-300\_IEC\_ Timers\_Counters\_S7-1500" è necessario disarchiviare il progetto. Per disarchiviare un progetto esistente è necessario cercare l'archivio specifico nella vista del progetto con → Project → Retrieve. Quindi confermare la selezione con "Open".

| V13             | Sieme                                                | ens                                 | _                 | _            |        |  |  |  |  |  |
|-----------------|------------------------------------------------------|-------------------------------------|-------------------|--------------|--------|--|--|--|--|--|
| Pro             | ject                                                 | Edit                                | View              | Insert       | 0      |  |  |  |  |  |
| *               | New                                                  |                                     |                   |              |        |  |  |  |  |  |
|                 | Open.                                                |                                     |                   | Ctrl+O       |        |  |  |  |  |  |
| Migrate project |                                                      |                                     |                   |              |        |  |  |  |  |  |
|                 | Close                                                |                                     |                   | Ctrl+W       |        |  |  |  |  |  |
|                 | Save                                                 |                                     |                   | Ctrl+S       |        |  |  |  |  |  |
| _               | Save a                                               | as                                  | Ctr               | l+Shift+S    | ł      |  |  |  |  |  |
|                 | Delete                                               | e proje                             | ct                | Ctrl+E       |        |  |  |  |  |  |
|                 |                                                      |                                     |                   |              |        |  |  |  |  |  |
|                 | Archiv                                               | e                                   |                   |              | Y      |  |  |  |  |  |
|                 | Archiv<br>Retrie                                     | e<br>ve                             | N                 |              | y      |  |  |  |  |  |
|                 | Archiv<br>Retriev<br>Card R                          | e<br>ve<br>leader                   | USB me            | emory I      | y<br>y |  |  |  |  |  |
|                 | Archiv<br>Retriev<br>Card R<br>Memo                  | e<br>ve<br>Reader<br>rry care       | /USB me           | emory I      | y<br>Y |  |  |  |  |  |
| -               | Archiv<br>Retriev<br>Card R<br>Memo                  | e<br>ve<br>Reader<br>rycar<br>de    | /USB me<br>d file | emory I      | y      |  |  |  |  |  |
| -               | Archiv<br>Retriev<br>Card R<br>Memo<br>Upgra<br>Exit | e<br>ve<br>Reader<br>ory care<br>de | /USB me<br>d file | emory )<br>) | y<br>• |  |  |  |  |  |

 $(\rightarrow \text{Project} \rightarrow \text{Retrieve} \rightarrow \text{Select a .zap archive} \rightarrow \text{Open})$ 

→ Ora è possibile selezionare la directory di destinazione nella quale salvare il progetto disarchiviato. Confermare la selezione con "OK".

 $(\rightarrow \text{Target directory} \rightarrow \text{OK})$ 

 $\rightarrow$  Salvare il progetto aperto con il nome 032-500\_Analog\_Values\_S7-1500.

 $(\rightarrow$  Project / Progetto  $\rightarrow$  Save as... / Salva con nome...  $\rightarrow$  032-500\_Analog\_Value  $\rightarrow$  Save / Salva)

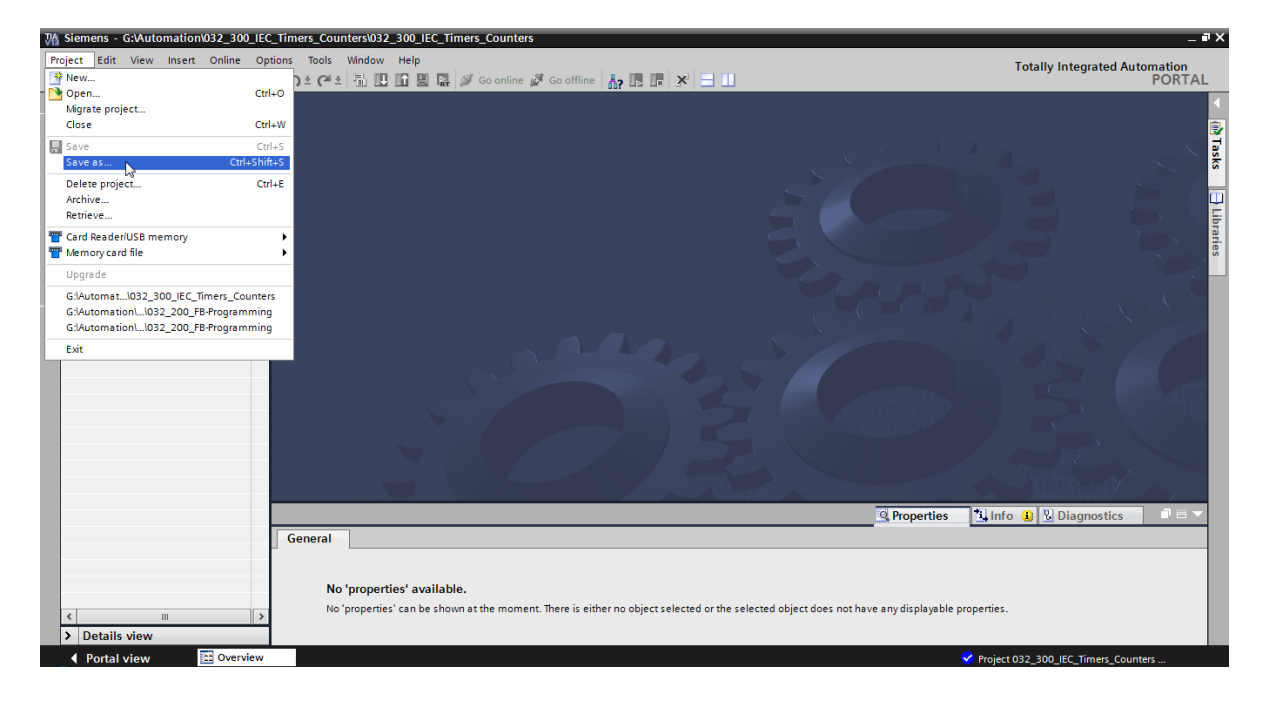

## 7.2 Creazione della funzione "MOTOR\_ SPEEDCONTROL"

→ Selezionare la cartella 'Blocchi di programma' della CPU 1516F-3 PN/DP quindi fare clic su "Aggiungi nuovo blocco", per creare qui una nuova funzione.

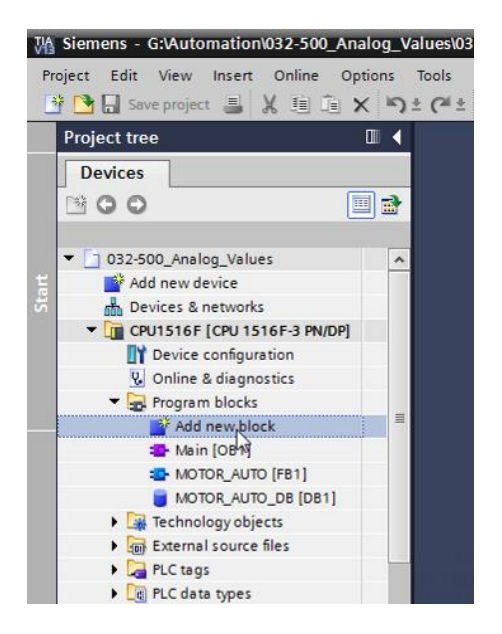

 $(\rightarrow \text{CPU}_{1516F} \text{ [CPU 1516F-3 PN/DP]} \rightarrow \text{Add new block})$ 

→ Nella finestra di dialogo successiva selezionare e rinominare il nuovo blocco: "MOTOR\_ SPEEDCONTROL" Impostare il linguaggio su FUP (Language: FBD) e assegnare manualmente il numero 10. Apportare il segno di spunta sulla casella 'Add new and open'. Fare clic sul pulsante "OK".

(→  $\blacksquare$  Name: MOTOR\_ SPEEDCONTROL → Language: FBD → Number: 10 Manual →  $\blacksquare$  Add new and open → OK)

| DTOR_SPEEDCON         | TROL                            |                                  |                  |                 |  |
|-----------------------|---------------------------------|----------------------------------|------------------|-----------------|--|
| Organization<br>block | Language:<br>Number:            | FBD<br>10<br>Manual<br>Automatic | <b>▼</b>         |                 |  |
| EFB<br>unction block  | Description:<br>Functions are c | ode blacks or subrau             | tines without de | dicated memory. |  |
| Function              |                                 |                                  |                  |                 |  |
| Data block            | More                            |                                  |                  |                 |  |

Utilizzabile liberamente per enti di formazione e di R&S. © Siemens AG 2017. Tutti i diritti sono riservati. SCE\_IT\_032-500 Analog Values\_S7-1500\_R1703.docx

→ Generare le variabili locali qui visualizzate con i relativi commenti, e modificare il tipo di dati di 'Return'- Variable da 'Void' a 'Bool'.

 $(\rightarrow Bool)$ 

|    | Val | ues        | → CF                                                                                                    | PU 151 | 16F [( | CPU 1    | 516F-3 PN/DP] | Program   | blocks | MOTOR         | _SPEEDCONTROL [FC10] | _∎≣×     |
|----|-----|------------|----------------------------------------------------------------------------------------------------|--------|--------|----------|---------------|-----------|--------|---------------|----------------------|----------|
|    |     |            |                                                                                                    |        |        |          |               |           |        |               |                      |          |
| юŝ | ы   | { <u>_</u> | ¢ و                                                                                                    | ۳.     | EË     |          | 💬 🖀 ± 🖀 ±     | 😑 😭 🅐     | ¢⊕ ¢∄  | 🐨 🍄 🛯         | : 🐂 🗳 🍄 🔣            | <b>_</b> |
|    | MC  | )TO        | R_SPE                                                                                                    | EDCO   | DNTR   | OL       |               |           |        |               |                      |          |
|    |     | Nar        | me                                                                                                    |        |        |          |               | Data type |        | Default value | Comment              |          |
| 1  | -00 | •          | Input                                                                                                    |        |        |          |               |           |        |               |                      |          |
| 2  | -00 | •          | Set                                                                                                    | point_ | speed  |          |               | Real      |        |               |                      |          |
| З  |     | •          | Outpu                                                                                                    | t      |        |          |               |           |        |               |                      |          |
| 4  | -00 | •          | Ma                                                                                                    | nipula | ted_va | riable   | _speed_AO     | Int       |        |               |                      |          |
| 5  | -00 | •          | InOut                                                                                                    |        |        |          |               |           |        |               |                      |          |
| 6  | _   | •          | <ac< td=""><td>ld new</td><td>/&gt;</td><td></td><td></td><td></td><td></td><td></td><td></td><td></td></ac<> | ld new | />     |          |               |           |        |               |                      |          |
| 7  |     | •          | Temp                                                                                                    |        |        |          |               |           |        |               |                      |          |
| 8  |     | •          | Set                                                                                                    | point_ | speed  | _OK      |               | Bool      |        |               |                      |          |
| 9  |     | •          | Ma                                                                                                    | nipula | ted_va | riable   | _speed_Norm   | Real      |        |               |                      |          |
| 10 |     | •          | Consta                                                                                                    | int    |        |          |               |           |        |               |                      |          |
| 11 | _   | -          | <ac< td=""><td>ld new</td><td>/&gt;</td><td></td><td></td><td></td><td></td><td></td><td></td><td></td></ac<> | ld new | />     |          |               |           |        |               |                      |          |
| 12 |     | Ť          | Return                                                                                                    |        |        |          |               |           |        |               |                      |          |
| 13 |     | •          | MO                                                                                                    | IOR_S  | PEEDC  | ONTRO    | DL            | Bool      |        |               |                      |          |
|    | <   |            |                                                                                                    |        |        |          |               |           |        |               |                      | >        |
| 8  |     | > = 1      | ??                                                                                                    | н      | -01    | ↦        | -[=]          |           |        |               |                      |          |
| -  | Blo | ck t       | itle:                                                                                                    | Speed  | contro | ol via a | nalog output  |           |        |               |                      | ^        |
| C  | om  | mer        | nt                                                                                                    |        |        |          |               |           |        |               |                      |          |
|    |     |            |                                                                                                    |        |        |          |               |           |        |               |                      | =        |
| •  |     | Vet        | work 1                                                                                                    | :      |        |          |               |           |        |               |                      |          |
|    | C   | om         | ment                                                                                                    |        |        |          |               |           |        |               |                      |          |
|    |     |            |                                                                                                    |        |        |          |               |           |        |               |                      | ~        |
|    |     |            |                                                                                                    |        |        |          |               |           |        | 10            | 0%                   |          |

Nota: Accertarsi di utilizzare i tipi di dati corretti.

- → Assegnare <sup>-[-]</sup> nel primo segmento facendolo precedere da AND <sup>a</sup>. Dalle 'Basic instructions' trascinare la 'Comparator operation' 'Less or equal' sul primo ingresso della
  - AND logic operation.

```
(\rightarrow -[=] \rightarrow a \rightarrow Basic instructions \rightarrow Comparator operation \rightarrow CMP<=)
```

| U1516F [CPU 1516F-3 PN/DP] 🕨 Progran         | n blocks 🕨 MOTOR           | _SPEEDCONTROL | [FC10] _ |      | Instructions                |       |   |
|----------------------------------------------|----------------------------|---------------|----------|------|-----------------------------|-------|---|
|                                              |                            |               |          |      | Options                     |       |   |
| i kă 🖻 👻 🎭 🖿 🚍 🚍 🗩 署 🛥                       | ± 🖃 🔛 🍋 😡 🖉                | 🗄 🍓 🤣 🖣 🦌     | e 😤 🚏 👪  |      | int int                     |       |   |
| MOTOR_SPEEDCONTROL                           |                            |               |          |      | > Favorites                 |       |   |
| Name                                         | Data type                  | Default value | Comment  |      | ✓ Basic instructions        |       |   |
| 🕣 🔻 Input                                    |                            |               |          | ^    | Name                        | Versi |   |
| Setpoint_speed                               | Real                       |               |          | ≡    | 🕨 🛅 General                 |       | ^ |
| - Output                                     |                            |               |          |      | Bit logic operations        |       |   |
| Manipulated_variable_speed_AO                | Int                        |               |          | _    | Timer operations            |       |   |
| InOut                                        |                            |               |          | ~    | Figure 1 Counter operations |       |   |
|                                              | · · · · ·                  |               |          | -    | Comparator operations       |       |   |
| >=1 [??] -I -oI                              |                            |               |          |      | CMP ==                      |       |   |
|                                              |                            |               |          |      |                             |       |   |
| Block title: Speed control via analog output |                            |               |          | ^    |                             |       |   |
| omment                                       |                            |               |          |      |                             |       | L |
| Network 1: check setpoint speed for corre    | ect input range →/- 50 r/r | min           |          | - 11 | E CMP >                     |       |   |
|                                              | eempaciange + 50 m         |               |          | _    | E CMP <                     |       |   |
| Comment                                      |                            |               |          |      | IN_Range                    |       |   |
|                                              |                            |               |          |      | OUT_Range                   |       |   |
| &                                            | <11.7>                     |               |          | =    | 🗉 - ок                      |       |   |
| <11.1>                                       | =                          |               |          |      | -INOT_OKI                   |       |   |
| ?? -111***                                   |                            |               |          |      | Variant                     |       |   |
|                                              |                            |               |          |      | H Math functions            |       |   |

→ Nalle 'Basic instructions' trascinare la 'Comparator operation' 'Greater or equal' sul secondo ingresso della
 AND logic operation.

 $(\rightarrow Basic instructions \rightarrow Comparator operation \rightarrow CMP <=)$ 

| 'U1516F [CPU 1516F-3 PN/DP] > Program I                                                                                                    | olocks • MOTOR_          | SPEEDCONTRO   | L [FC10] | _ • • | × | Instructions            | <b>•</b> |
|----------------------------------------------------------------------------------------------------|--------------------------|---------------|----------|-------|---|-------------------------|----------|
|                                                                                                    |                          |               |          |       |   | Options                 |          |
| ið ið 🖻 👻 🎭 🖿 🚍 🚍 💬 🗃 ± 😂 t                                                                                                    | 😑 🗊 🥙 💊 d                | 8 🖓 😍 💵 🦄     | - 8 🚏    |       | 4 | tivių įvių              |          |
| MOTOR_SPEEDCONTROL                                                                                                    |                          |               |          |       |   | > Favorites             |          |
| Name                                                                                                    | Data type                | Default value | Comment  |       |   | ✓ Basic instructions    |          |
| 1 📶 🕶 Input                                                                                                    |                          |               |          |       | ^ | Name                    | Versi    |
| 2 📶 = Setpoint_speed                                                                                                    | Real                     |               |          |       | ≡ | General                 | VCISI    |
| 3 🕣 🔻 Output                                                                                                    |                          |               |          |       |   | Bit logic operations    |          |
| 4 📹 = Manipulated_variable_speed_AO                                                                                                    | Int                      |               |          |       |   | Imer operations         |          |
| 5 🤕 🔻 InOut                                                                                                    |                          |               |          |       | ~ | Counter operations      |          |
| <                                                                                                    |                          |               |          |       | > | Comparator operations   |          |
|                                                                                                    |                          |               |          |       |   | CMP ==                  | =        |
|                                                                                                    |                          |               |          |       |   |                         |          |
| <ul> <li>Block title: Speed control via analog output</li> </ul>                                                                                                    |                          |               |          |       | ~ |                         |          |
| Comment                                                                                                    |                          |               |          |       |   | IT CMP <=               |          |
|                                                                                                    |                          |               |          |       |   | E CMP >                 |          |
| Network 1: check setpoint speed for correct                                                                                                    | t input range +/- 50 r/m | nin           |          |       |   | E CMP <                 |          |
| Comment                                                                                                    |                          |               |          |       |   | IN Range                |          |
|                                                                                                    |                          |               |          |       |   | E OUT Range             |          |
| <=                                                                                                    |                          |               |          |       | ≡ | III -IOKI-              |          |
| 222                                                                                                    |                          |               |          |       |   | E -INOT_OKI-            |          |
| ?? — IN1                                                                                                    | &                        |               |          |       |   | Variant                 |          |
| ?? — IN2                                                                                                    | <7                       | 7.7>          |          |       |   | It Math functions       |          |
|                                                                                                    |                          | -             |          |       |   | Move operations         |          |
| ?.? -•••                                                                                                    |                          | -             |          |       |   | Conversion operations   |          |
| No. Contraction of the second second s |                          |               |          |       |   | Program control operati | ~        |
|                                                                                                    |                          |               |          |       |   | < m                     | >        |

→ Collegare ora, come illustrato, i contatti nel segmento 1 con le costanti e le variabili locali.
 I tipi di dati nei comparatori vengono adeguati automaticamente a 'Real'.

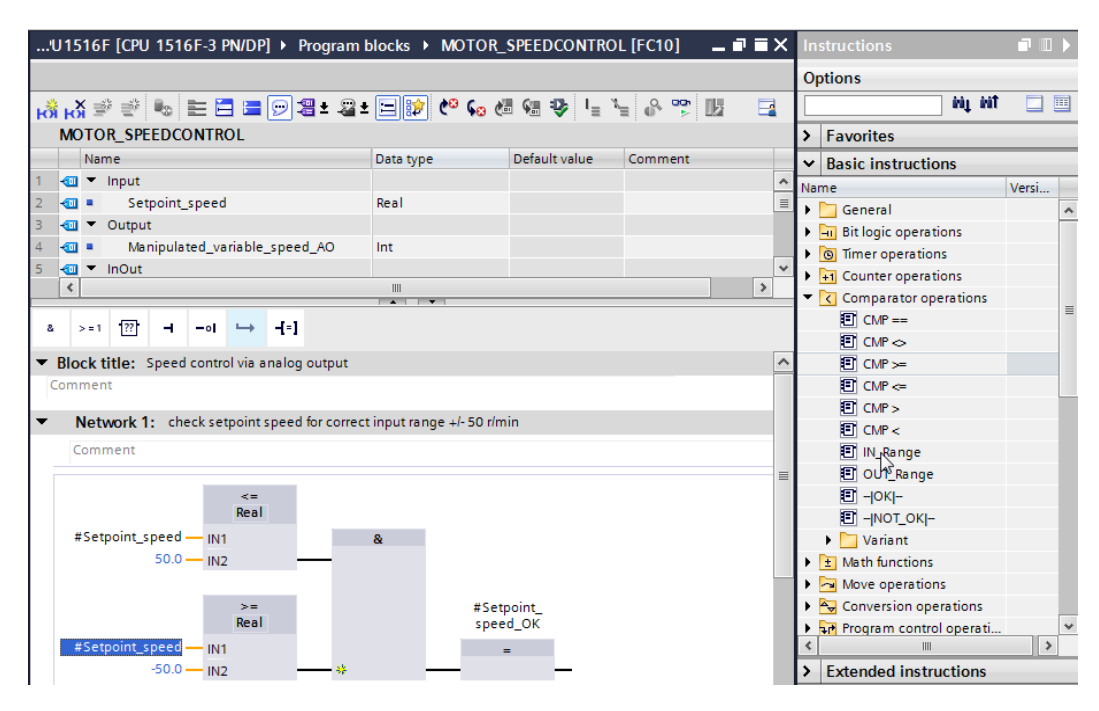

→ Nel segmento 2 trascinare le 'Conversion operation' 'NORM\_X', per armonizzare il valore di riferimento numero di giri da +/-50 giri/min a +/- 1.

 $(\rightarrow Basic instructions \rightarrow Conversion operations \rightarrow NORM_X)$ 

| U1516F [CPU 1516F-3 PN/DP]                    | blocks • MOTOR_    | SPEEDCONTROL  | . [FC10] | _ 🕫 🖬 🗙               | l  | structions              |       | 1 🕨 |
|-----------------------------------------------|--------------------|---------------|----------|-----------------------|----|-------------------------|-------|-----|
|                                               |                    |               |          |                       | 0  | ptions                  |       |     |
| ් 🖧 🛫 👘 🍉 🗮 🚍 💬 🕮 ± 🔐                         | • 🖃 🗊 🍋 😡 d        | 🖩 🐖 🤣 🖣 🦌     | e 🚏      | 12 🖂                  |    | ini ini                 |       |     |
| MOTOR_SPEEDCONTROL                            |                    |               |          |                       | >  | Favorites               |       |     |
| Name                                          | Data type          | Default value | Comment  |                       | ~  | Basic instructions      | _     | _   |
| 1 📶 🔻 Input                                   |                    |               |          | ~                     | Na | ime                     | Versi |     |
| 2 📶 🛛 Setpoint_speed                          | Real               |               |          | =                     | •  | General                 |       | ~   |
| 3 📶 🔻 Output                                  |                    |               |          |                       | Þ  | Bit logic operations    |       |     |
| 4 📶 🍨 Manipulated_variable_speed_AO           | Int                |               |          |                       | •  | Timer operations        |       |     |
| 5 📶 🔻 InOut                                   |                    | •             | l F      | +1 Counter operations |    |                         |       |     |
| <                                             |                    |               |          |                       |    |                         |       |     |
|                                               |                    |               |          |                       | Þ  | ± Math functions        |       | ≡   |
|                                               |                    |               |          |                       | Þ  | 🔁 Move operations       |       |     |
| >=                                            | #Setpoir           | nt_           |          | ~                     | •  | Section Applications    |       |     |
| Real                                          | speed_0            | ок            |          |                       |    | CONVERT                 |       |     |
| #Setpoint_speed — IN1                         | =                  |               |          |                       | 11 | ROUND                   |       |     |
| -50.0 — IN2 — *                               | —                  | -             |          |                       | 1. | CEIL                    |       |     |
|                                               |                    |               |          |                       |    | FLOOR                   |       |     |
| Notwork 2: Normalise setupint speed from 1/-5 | 50 r/min to 1/-1   |               |          | =                     |    | TRUNC                   |       |     |
| Network 2. Normalise second speed norm 4/2.   | 50 1/11/11 (0 4/-1 |               |          | _                     |    | SCALE_X                 |       |     |
| Comment                                       |                    |               |          |                       |    | NORM_X                  |       |     |
| l                                             |                    |               |          | _                     |    | 🕨 🛅 Legacy              |       |     |
|                                               |                    |               |          |                       | P  | Program control operati |       |     |
| 10-1-1-1-1-1-1-1-1-1-1-1-1-1-1-1-1-1-1-       |                    |               |          |                       | P  | Word logic operations   |       |     |
|                                               |                    |               |          | _                     | •  | 😝 Shift and rotate      |       |     |

→ Collegare ora, come illustrato, i contatti nel segmento 2 con le costanti e le variabili locali.
 I tipi di dati in 'NORM\_X' vengono adeguati automaticamente a 'Real'.

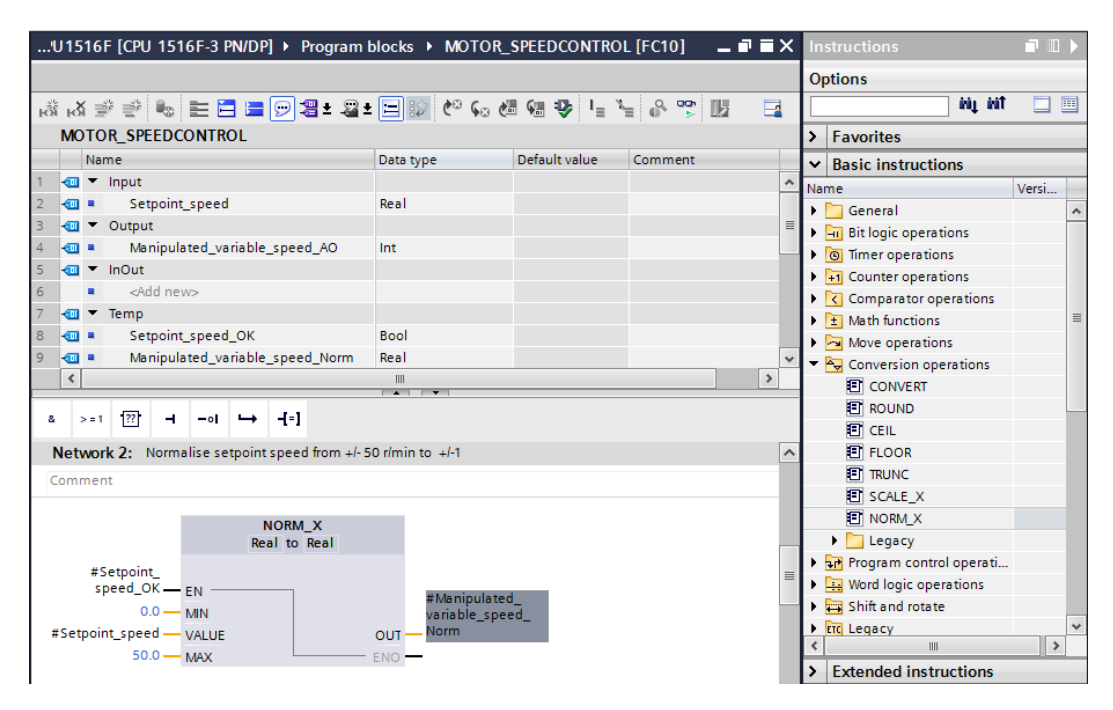

→ Trascinare le 'Conversion operations' 'SCALE\_X' nel segmento 3, per scalare il valore di riferimento numero di giri dal valore normalizzato +/- 1 al valore +/-27648 nel campo dell'uscita analogica.

| U1516F [CPU 1516F-3 PN/DP] > Program           | blocks • MOTOR_           | SPEEDCONTROL  | [FC10]  | _ @ => | < 1   | nstructions                            |       |
|------------------------------------------------|---------------------------|---------------|---------|--------|-------|----------------------------------------|-------|
|                                                |                           |               |         |        | C     | Options                                |       |
| ාස් ශ් 🖻 👻 🎭 🖿 🚍 🚍 💬 🗃 ± 😂 :                   | ± 🖃 🗊 🥙 ፍ 🖉               | 🖩 😪 😍 📭 🦌     | e 🗳 🚏 [ | k 📑    |       | tiù tiù                                |       |
| MOTOR_SPEEDCONTROL                             |                           |               |         |        | >     | Favorites                              |       |
| Name                                           | Data type                 | Default value | Comment |        |       | <ul> <li>Basic instructions</li> </ul> |       |
| 1 🤕 🔻 Input                                    |                           |               |         |        | ^ N   | ame                                    | Versi |
| 2 <ul> <li>Setpoint_speed</li> </ul>           | Real                      |               |         |        |       | General                                |       |
| 3 🕣 🔻 Output                                   |                           |               |         |        |       | - Bit logic operations                 |       |
| 4 📹 🔹 Manipulated_variable_speed_AO            | Int                       |               |         |        |       | Timer operations                       |       |
| 5 🕣 🔻 InOut                                    |                           |               |         |        |       | +1 Counter operations                  |       |
| 6 Add new>                                     |                           |               |         |        | - I + | Comparator operations                  |       |
| <                                              |                           |               |         | >      | ٦,    | 1 Math functions                       | =     |
|                                                |                           |               |         |        | ,     | Move operations                        |       |
| & >=1 [??] → −ol → −[=]                        |                           |               |         |        | •     | Conversion operations                  |       |
| NORM Y                                         | _                         |               |         |        | ~     | CONVERT                                |       |
| Real to Real                                   |                           |               |         |        |       | ROUND                                  |       |
|                                                |                           |               |         |        |       | E CEIL                                 |       |
| #Setpoint                                      |                           |               |         |        |       | FLOOR                                  |       |
|                                                | #Manipulate               | d_            |         |        |       | TRUNC                                  |       |
| #Setpoint speed - VALUE                        | Norm                      | ed_           |         |        |       | SCALE_X                                |       |
|                                                | ENO -                     |               |         |        |       | NORM_X                                 |       |
| NEX .                                          | LINO                      |               |         |        |       | Legacy                                 |       |
|                                                |                           |               |         |        | _   • | • 🖬 Program control operati            |       |
| Network 3: Scale normalised setpoint speed for | or analog output to +/- : | 27648         |         |        | -   • | 🖳 Word logic operations                |       |
| Comment                                        |                           |               |         |        |       | 🖶 Shift and rotate                     |       |
|                                                |                           |               |         |        |       | trc Legacy                             | ~     |
|                                                |                           |               |         |        | 4     |                                        | >     |
|                                                |                           |               |         |        | >     | Extended instructions                  |       |

 $(\rightarrow \text{Basic instructions} \rightarrow \text{Conversion operations} \rightarrow \text{SCALE}_X)$ 

→ Successivamente collegare i contatti anche nel segmento 3, come qui illustrato, con le costanti e le variabili locali. I tipi di dati in 'SCALE\_X' vengono adeguati automaticamente a 'Real' o 'Int'.

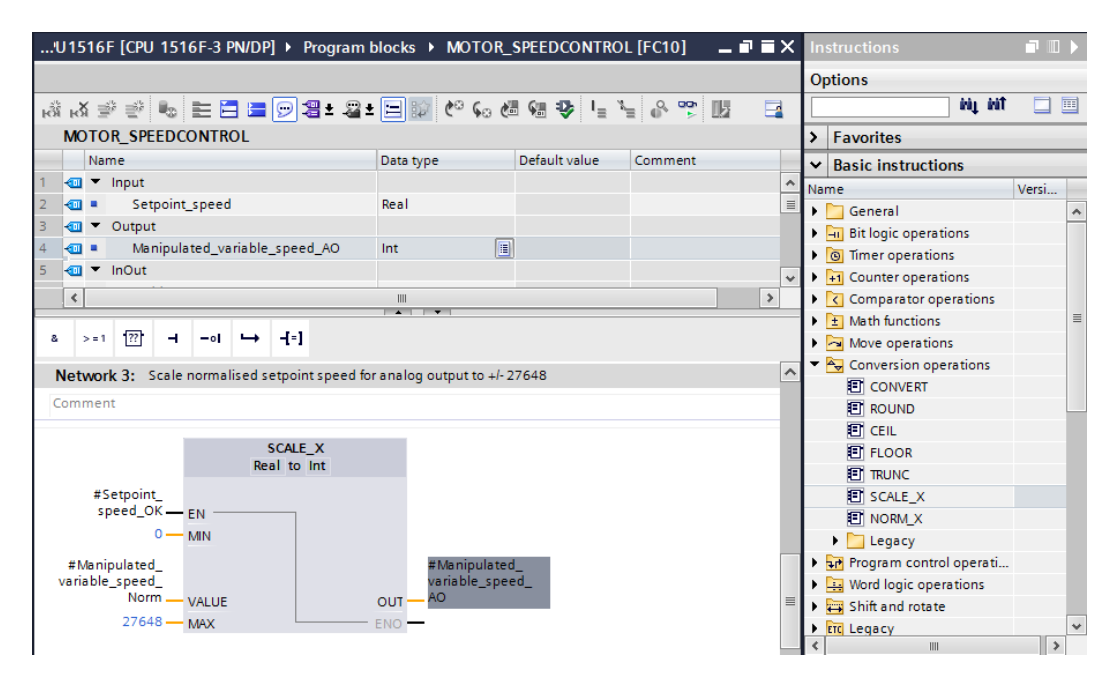

→ Assegnare <sup>-f=]</sup> nel quarto segmento. Successivamente trascinare davanti all'istruzione il comando 'Move' prelevandolo dalla cartella 'Move operations' di 'Basic instructions'.

 $(\rightarrow$  []  $\rightarrow$  Basic instructions (Istruzioni di base)  $\rightarrow$  Move operations (Operazioni di trasferimento)  $\rightarrow$  MOVE)

| 'U1516F [CPU 1516F-3 PN/DP] • Program                          | blocks • MOTOR_        | SPEEDCONTRO       | L [FC10]           | ·₽■×   | In |                       |             |   |
|----------------------------------------------------------------|------------------------|-------------------|--------------------|--------|----|-----------------------|-------------|---|
|                                                                |                        |                   |                    |        | 0  | ptions                |             |   |
| ාස් ශ් 🖻 👻 🎭 🖿 🚍 🚍 💬 🗐 ± 🔒                                     | ± 🖃 🗊 🥙 🖕 🤞            | 8 🕫 😍 📭 🦄         | - 8 🕆 U            |        | Γ  | ini ini               |             |   |
| MOTOR_SPEEDCONTROL                                             |                        |                   |                    |        | >  | Favorites             |             |   |
| Name                                                           | Data type              | Default value     | Comment            |        | ~  | Basic instructions    |             |   |
| 1 🔄 🔻 Input                                                    |                        |                   |                    | ^      | Na | me                    | Versi       |   |
| 2 🕘 = Setpoint_speed                                           | Real                   |                   |                    | =      | •  | General               |             | ~ |
| 3 🕣 🔻 Output                                                   |                        |                   |                    |        | 6  | Bit logic operations  |             |   |
| 4 📶 💶 Manipulated_variable_speed_AO                            | Int 🔳                  |                   |                    |        | b. | Timer operations      |             |   |
| 5 📶 🔻 InOut                                                    |                        |                   |                    | ~      | D. | +1 Counter operations |             |   |
| <                                                              |                        |                   |                    | >      | Þ  | Comparator operations |             |   |
|                                                                |                        |                   |                    |        | Þ  | 1 Math functions      |             | - |
| & >=1 [??] → -0  → -[=]                                        |                        |                   |                    |        | -  | 🔁 Move operations     |             |   |
| #Manipulated                                                   | #Manipul               | ated              |                    | ~      |    | MOVE                  |             |   |
| variable_speed_                                                | variable_              | speed_            |                    |        |    | 🗉 Deserialize         | <u>V1.1</u> | ۳ |
| Norm - VALUE                                                   | OUT — AO               |                   |                    |        | Ε. | Serialize             | <u>V1.1</u> |   |
| 27648 — MAX                                                    | ENO -                  |                   |                    |        |    | MOVE_BLK              |             |   |
|                                                                |                        |                   |                    |        |    | MOVE_BLK_VARIANT      | <u>V1.2</u> |   |
|                                                                |                        |                   | 10 010             | -      |    | UMOVE_BLK             |             |   |
| <ul> <li>Network 4: Speed setpoint out of range +/-</li> </ul> | 50 r/min -> Manipulate | d_variable_speed_ | _AO = 0 / Return = | = IRUE |    | FILL_BLK              |             |   |
| Comment                                                        |                        |                   |                    |        |    | UFILL_BLK             |             |   |
|                                                                |                        |                   |                    |        |    | SWAP                  |             |   |
|                                                                |                        |                   |                    |        |    | 🕨 🚞 Array DB          |             |   |
| ~~ <u>+</u>                                                    |                        |                   |                    | =      |    | 🕨 🛅 Variant           |             |   |

→ Nel segmento 4 i contatti vengono ora collegati, come qui raffigurato, con le costanti e le variabili locali. Se il valore di riferimento numero di giri non si colloca nel campo +/- 50 giri/min, sull'uscita analogica viene emesso il valore '0' e al valore di ritorno (Return) della funzione "MOTOR\_SPEEDCONTROL" viene assegnato il valore TRUE.

| 'U1516F [CPU 1516F-3 PN/DP] • Program                          | blocks ▶ MOTO        | R_SPEEDCONTRO      | DL [FC10]         | _∎∎×                  | In       | structions           | <b>.</b> |   |  |  |  |
|----------------------------------------------------------------|----------------------|--------------------|-------------------|-----------------------|----------|----------------------|----------|---|--|--|--|
|                                                                |                      |                    |                   |                       | 0        | otions               |          |   |  |  |  |
| ාස් ත් 🕸 🕸 🍋 🖿 🚍 💬 🗃 ± 😂                                       | ± 🖃 🗊 🥙 😡            | ا 🕫 🕫 🗠            | ¥ 🖓 啶 🛛           |                       |          | tini jiri            |          |   |  |  |  |
| MOTOR_SPEEDCONTROL                                             | ,                    |                    |                   |                       | >        | Favorites            |          | _ |  |  |  |
| Name                                                           | Data type            | Default value      | Comment           |                       | ~        | Basic instructions   |          | _ |  |  |  |
| 7 <ul> <li>Temp</li> </ul>                                     |                      |                    |                   | *                     | Na       | me                   | Versi    |   |  |  |  |
| 8 📶 = Setpoint_speed_OK                                        | Bool                 |                    |                   |                       | •        | General              |          | ~ |  |  |  |
| 9 🕣 🔹 Manipulated_variable_speed_Norm                          | Real                 |                    |                   | =                     | 5        | Bit logic operations |          |   |  |  |  |
| 10 🕣 🔻 Constant                                                |                      |                    |                   |                       | Б        | Timer operations     |          |   |  |  |  |
| 11 Add new>                                                    |                      | ~                  | <b>b</b>          | +1 Counter operations |          |                      |          |   |  |  |  |
| <                                                              |                      |                    |                   |                       |          |                      |          |   |  |  |  |
|                                                                | • •                  |                    |                   |                       | <b>b</b> | 1 Math functions     |          |   |  |  |  |
| & >=1 ??? ⊣ −0  ↦ -[=]                                         |                      |                    |                   |                       | -        | Move operations      |          |   |  |  |  |
|                                                                |                      |                    |                   |                       |          | I MOVE               |          |   |  |  |  |
| <ul> <li>Network 4: Speed setpoint out of range +/-</li> </ul> | 50 r/min -> Manipula | ted_variable_speed | d_AO = 0 / Return | = TRUE                |          | Deserialize          | V1.1     |   |  |  |  |
| Comment                                                        |                      |                    |                   |                       | L .      | Serialize            | V1.1     |   |  |  |  |
|                                                                |                      |                    |                   | _                     |          | MOVE BLK             |          |   |  |  |  |
| MOVE                                                           |                      |                    |                   |                       |          | MOVE BLK VARIANT     | V1.2     |   |  |  |  |
| #Manir                                                         | ulated #1            | MOTOR              |                   |                       |          | UMOVE BLK            |          |   |  |  |  |
| #Setpoint variable                                             | e_speed_ SPEEI       | DCONTROL           |                   |                       |          | FILL BLK             |          |   |  |  |  |
| speed_OK 🗕 EN 🛶 OUTI 🗕 AO                                      |                      | =                  |                   |                       |          | I UFILL BLK          |          |   |  |  |  |
| 0 - IN ENO                                                     |                      | —                  |                   |                       |          | FT SWAP              |          |   |  |  |  |
|                                                                |                      |                    |                   |                       |          |                      |          |   |  |  |  |

→ Ricordare di selezionare Save project. La funzione finita "MOTOR\_SPEEDCONTROL [FC10]" è rappresentata qui nel seguito in FUP.

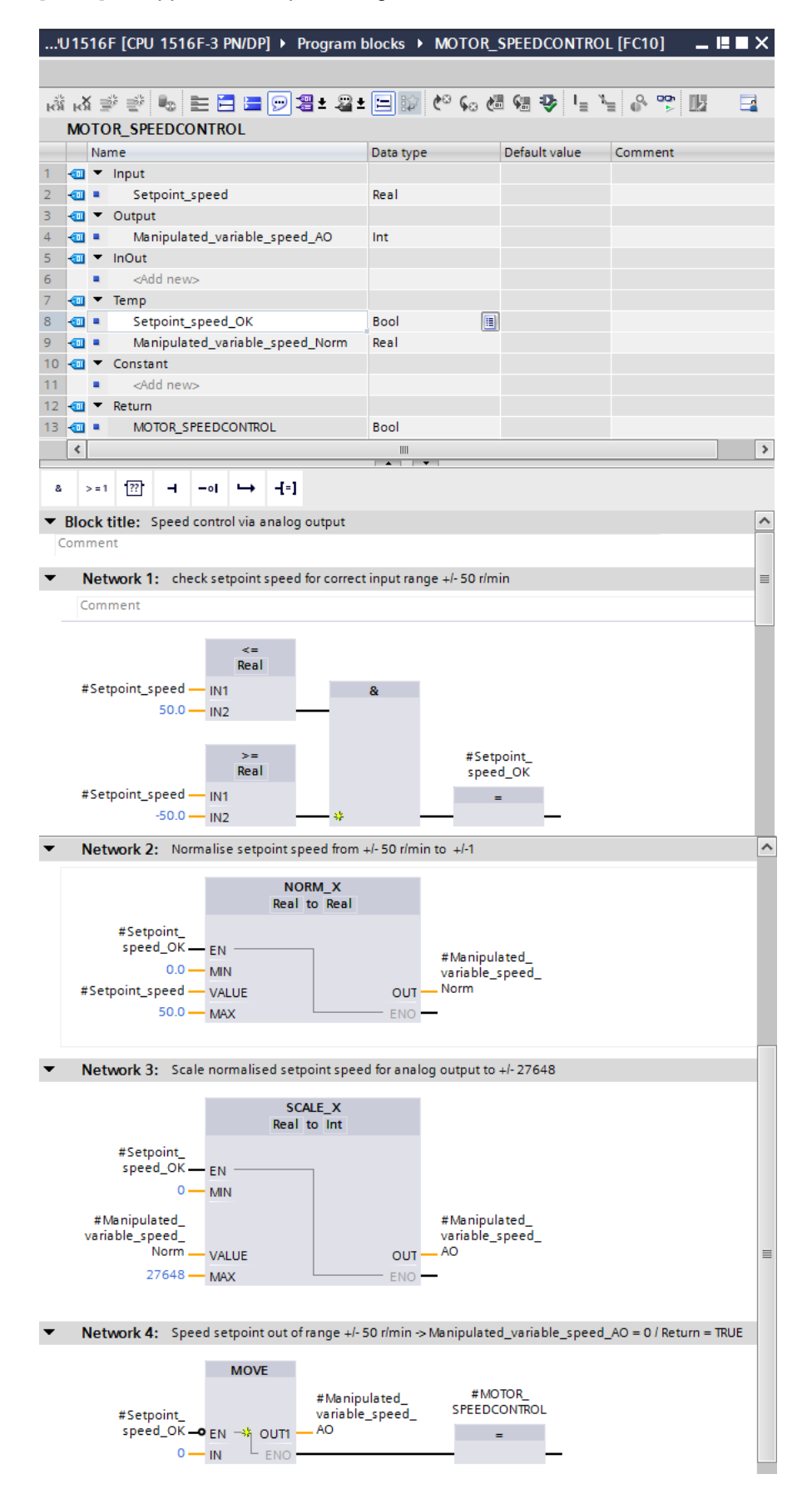

## 7.3 Configurazione del canale di uscita analogico

→ Facendo doppio clic aprire la 'Configurazione dispositivi'.

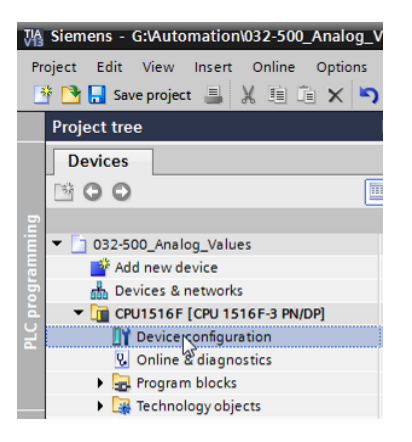

- → Controllare l'impostazione dell'indirizzo e la configurazione del canale di uscita analogico
   0.
  - (→ Q address: 64...71 → Properties → General → Output 0 3 → Output → Channel 0 → Output type: Voltage→ Output range: +/- 10 V → Reaction to CPU STOP: Shutdown)

| 032-500_Analog_Values 	 CPU1 | 516F [CPU 1516F-3 PN/DP]   |                  |                                          |         |         |           | _ 7 =     | × |
|------------------------------|----------------------------|------------------|------------------------------------------|---------|---------|-----------|-----------|---|
|                              |                            |                  | 📱 Topology view                          | 📥 Netwo | rk view | 🛯 👔 De    | vice view |   |
| CPU1516F                     |                            | Device o         | verview                                  | 444     |         |           |           |   |
|                              |                            |                  |                                          |         |         |           |           |   |
| 1230.                        | Hr (p5. 151. A             | = <u> </u>       | Iodule                                   | Rack    | Slot    | I address | Q address |   |
| 1201                         | WOCT AND STON ST           |                  | PM 190W 120/230VAC                       | 0       | 0       |           |           | ^ |
| 1901 1510                    | 22AV 32PC - TUNIN Stul     |                  | CPU1516F                                 | 0       | 1       |           |           |   |
| AN GN 0                      | 2 Pa '84 Pa                |                  | <ul> <li>PROFINET interface_1</li> </ul> | 0       | 1 X1    |           |           | = |
|                              | *                          |                  | <ul> <li>PROFINET interface_2</li> </ul> | 0       | 1 X2    |           |           |   |
|                              |                            |                  | DP Interface_1                           | 0       | 1 X3    |           |           |   |
| 0 1                          | 2 3 4 5 6                  |                  | DI 32X24VDC HF_1                         | 0       | 2       | 03        |           |   |
| Rail 0                       | التتنيأ التتني التتبا التن |                  | DQ 32X24VDC/0.5A ST_T                    | 0       | 3       | 64 70     | 05        |   |
|                              |                            | •                | AI 8XU///RID/IC ST_1                     | 0       | 4       | 64/9      | CA 74     |   |
|                              |                            |                  | AQ 4XU/I S I_I                           | 0       | 5       |           | 6471      |   |
|                              |                            |                  |                                          | 0       | 6       |           |           |   |
|                              |                            |                  |                                          | 0       | /       |           |           |   |
|                              |                            |                  |                                          | 0       | 8       |           |           |   |
|                              |                            |                  |                                          | 0       | 9       |           |           |   |
|                              |                            |                  |                                          | 0       | 10      |           |           |   |
|                              |                            | ~                |                                          | 0       | 11      |           |           | ~ |
| < Ⅲ > 100%                   | ▼                          | 1                |                                          | - 0     | 12      |           | >         |   |
| AQ 4xU/I ST_1 [AQ 4xU/I ST]  |                            |                  | Properties 1                             | Info 🔒  | P. Diag | nostics   |           | - |
| General IO tags System       | n constants Texts          |                  |                                          |         |         |           |           |   |
| General                      |                            |                  |                                          |         |         |           |           |   |
| Module parameters            | Channel 0                  |                  |                                          |         |         |           |           |   |
| ▼ Output 0 - 3               |                            |                  |                                          |         |         |           |           |   |
| General                      | Parameter settings         | Manual           |                                          |         |         |           |           |   |
| ✓ Outputs                    | rommeter settings.         |                  |                                          |         |         |           |           |   |
| Channel 0                    | Diagnostics                |                  |                                          |         |         |           |           |   |
| Channel 1                    |                            |                  |                                          |         |         |           |           |   |
| Channel 2                    |                            | No supply volta  | ige L+                                   |         |         |           |           |   |
| Channel 3                    |                            | - Wire break     |                                          |         |         |           |           |   |
| I/O addresses                |                            | Short circuit to | ground                                   |         |         |           |           |   |
| Hardware identifier          |                            | Overflow         | -                                        |         |         |           |           |   |
|                              |                            |                  |                                          |         |         |           |           |   |
| •                            |                            | Underflow        |                                          |         |         |           |           |   |
|                              |                            |                  |                                          |         |         |           |           |   |
|                              | Output                     |                  |                                          |         |         |           |           |   |
|                              | Output type:               | Voltage          |                                          |         |         |           | -         |   |
|                              | Output range:              | +/- 10           |                                          |         |         |           | VV        |   |
|                              | Reaction to CPU STOP       | Shutdown         |                                          |         |         |           | -         |   |
|                              | Cubatituta value           |                  |                                          |         |         |           |           |   |
|                              | Substitute Value:          |                  |                                          |         |         |           |           |   |

### 7.4 Inserimento di segnali analogici nella tabella delle variabili

→ Facendo doppio clic aprire 'Tag\_table\_sorting station' (Tabella\_variabili\_stazione\_smistamento).

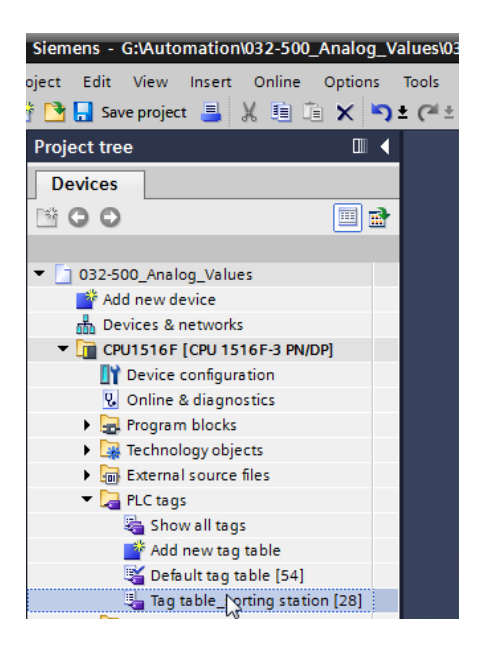

→ Complementare la funzione 'Tag\_table\_sorting station'

(Tabella\_variabili\_stazione\_smistamento) aggiungendo le variabili globali per il trattamento del valore analogico. Aggiungere ad es. un ingresso analogico –B8 e un'uscita analogica –U1.

| 032 | -500_  | Analog_Values → CPU | 1516F [CPU 1516F | -3 PN/DP] 🕨 P | LC tags 🕨 | Tag tab      | le_sortir | ng station [30] 🛛 🗕 🖬 🖬                         | iХ  |
|-----|--------|---------------------|------------------|---------------|-----------|--------------|-----------|-------------------------------------------------|-----|
|     |        |                     |                  |               |           |              |           | 📹 Tags 🔳 User constants                         | ;   |
| ÷.  | ÷ -    | ) 🕆 🕄               |                  |               |           |              |           | E                                               | 4   |
| Т   | ag tal | ble_sorting station |                  |               |           |              |           |                                                 | _   |
|     | N      | ame                 | Data type        | Address       | Retain    | Visibl       | Acces     | Comment                                         |     |
| 15  | -      | -\$5                | Bool             | %11.6         |           |              | <b></b>   | pushbutton manual mode cylinder -M4 retract (no | ) ^ |
| 16  | -      | -S6                 | Bool             | %11.7         |           |              | <b></b>   | pushbutton manual mode cylinder -M4 extend (no  | )   |
| 17  | -00    | -Q1                 | Bool             | %Q0.0         |           |              | <b></b>   | conveyor motor -M1 forwards fixed speed         |     |
| 18  | -00    | -Q2                 | Bool             | %Q0.1         |           | $\checkmark$ | <b></b>   | conveyor motor -M1 backwards fixed speed        |     |
| 19  | -      | -Q3                 | Bool             | %Q0.2         |           |              | <b></b>   | conveyor motor -M1 variable speed               |     |
| 20  |        | -M2                 | Bool             | %Q0.3         |           |              | <b></b>   | cylinder -M4 retract                            |     |
| 21  |        | -MB                 | Bool             | %Q0.4         |           |              | <b></b>   | cylinder -M4 extend                             |     |
| 22  | -00    | -P1                 | Bool             | %Q0.5         |           |              | <b></b>   | display "main switch on"                        |     |
| 23  | -      | -P2                 | Bool             | %Q0.6         |           |              | <b></b>   | display "manual mode"                           |     |
| 24  | -      | -P3                 | Bool             | %Q0.7         |           |              | <b></b>   | display "automatic mode"                        |     |
| 25  |        | -P4                 | Bool             | %Q1.0         |           |              | <b></b>   | display "emergency stop activated"              |     |
| 26  |        | -P5                 | Bool             | %Q1.1         |           |              | <b></b>   | display "automatic mode started"                |     |
| 27  | -00    | -P6                 | Bool             | %Q1.2         |           |              | <b></b>   | display cylinder -M4 "retracted"                | =   |
| 28  | -00    | -P7                 | Bool             | %Q1.3         |           | $\checkmark$ | <b></b>   | display cylinder -M4 "extended"                 |     |
| 29  | -      | -U1                 | Int              | %QW64         |           |              | <b></b>   | manipulated value speed in 2 directions +/- 10V |     |
| 30  |        | -88                 | Int              | %IW64         |           |              | <b></b>   | sensor actual value speed 010V                  |     |
| 31  |        | <add new=""></add>  |                  |               |           | <b>V</b>     | <b>V</b>  |                                                 |     |
|     |        |                     |                  |               |           |              |           |                                                 |     |

## 7.5 Richiamo del blocco nel blocco organizzativo

→ Aprire il blocco organizzativo "Main [OB1]" con un doppio clic.

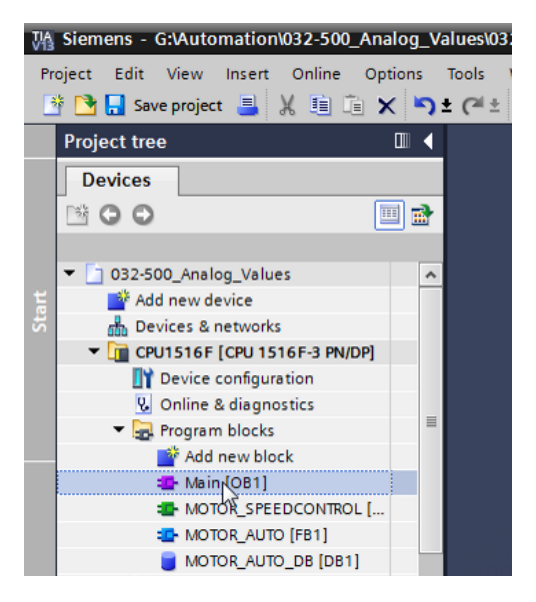

→ Completare le variabili locali dell'OB1 inserendo la variabile temporale

'Motor\_speed\_monitoring\_Ret\_Val'. Quest'operazione è necessaria per il collegamento del valore di ritorno della funzione "MOTOR\_ SPEEDCONTROL":

 $(\rightarrow \text{Temp} \rightarrow \text{Motor\_speedcontrol\_Ret\_Val} \rightarrow \text{Bool})$ 

| 03 | 2-5 | 00 | Analog_Values                  | 6F-3 PN/DP] 🕨 Pro | gram blocks 🔸         | Main [OB1] 📃 🗖                        | ∎× |
|----|-----|----|--------------------------------|-------------------|-----------------------|---------------------------------------|----|
|    |     |    |                                |                   |                       |                                       |    |
| ю  | ы   | ίΞ | ) 🔮 🐁 🖿 🚍 🚍 💬 📲 ± 🖀 ± 🚍        | 🈥 🥙 😡 🖉 🗺         | ⊉ I <sub>⊒</sub> %⊒ 6 | × 😳 🔢                                 |    |
|    | Ma  | in |                                |                   |                       |                                       |    |
|    |     | Na | ne                             | Data type         | Default value         | Comment                               |    |
| 1  | -   | •  | Input                          |                   |                       |                                       |    |
| 2  |     | •  | Initial_Call                   | Bool              |                       | Initial call of this OB               |    |
| З  | -00 | •  | Remanence                      | Bool              |                       | =True, if remanent data are available |    |
| 4  | -   | •  | Temp                           |                   |                       |                                       |    |
| 5  | -00 | •  | Motor_speed_monitoring_Ret_Val | Bool 🔳            |                       |                                       |    |
| 6  |     | •  | <add new=""></add>             |                   |                       |                                       |    |
| 7  |     | •  | Constant                       |                   |                       |                                       |    |
| 8  |     | •  | <add new=""></add>             |                   |                       |                                       |    |

 → Per l'inserimento davanti agli altri segmenti di un nuovo segmento 1, selezionare il titolo del blocco dell'OB1, quindi fare clic su <sup>1</sup>/<sub>1</sub>.

| _          | KOI.               | 学 👻 🌭 🖿 🚍 🗁 📲 🛥 🖃                                                                                                    | 😥 🥙 💊 🖑 💱 | . ₽ I_ ĭ_ ,   | 8° 🥸 🔢                                |
|------------|--------------------|----------------------------------------------------------------------------------------------------|-----------|---------------|---------------------------------------|
| 63         | Maiı               | · · · · · · · · · · · · · · · · · · ·                                                                                | 1         |               |                                       |
| Ins        | ert r              | etwork                                                                                                    | Data type | Default value | Comment                               |
| 1 -        | -<br>-             | r Input                                                                                                    |           |               |                                       |
| 2 -        | • III)             | Initial_Call                                                                                                    | Bool      |               | Initial call of this OB               |
| 3 -        | -<br>-             | Remanence                                                                                                    | Bool      |               | =True, if remanent data are available |
| 4 -        | • D                | Temp                                                                                                    |           |               |                                       |
| 5 -        | •                  | Motor_speed_monitoring_Ret_Val                                                                                       | Bool      | 1             |                                       |
| 6          |                    | <add new=""></add>                                                                                                   |           |               |                                       |
| 7 -        | • <b>•</b> ••      | Constant                                                                                                    |           |               |                                       |
| 8          |                    | <add new=""></add>                                                                                                   |           |               |                                       |
|            | <                  |                                                                                                    |           |               |                                       |
| <b>-</b> B | Rioc               | title: "Main Program Sweep (Cycle)"                                                                                  |           |               |                                       |
|            |                    | ent                                                                                                    |           |               |                                       |
|            | ۲ 📭<br>۱<br>۱<br>۱ | <pre>constant </pre> <pre></pre> <pre>constant </pre> <pre>constant </pre> <pre>constant </pre> <pre>constant </pre> |           |               |                                       |
|            | loc                | c title: "Main Program Sweep (Cycle)"                                                                                |           |               |                                       |

→ Per Drag & Drop trascinare ora la funzione "MOTOR\_ SPEEDCONTROL [FC10]" nel segmento 1 sulla linea verde.

| ₩   | Siemens - G:\Automation\032-500_Analog                                       | g_Va      | lues  | \03 | 2-50     | 00_Analog_Values                                   |                  |                |                           | - 4               | □ × □     |  |
|-----|------------------------------------------------------------------------------|-----------|-------|-----|----------|----------------------------------------------------|------------------|----------------|---------------------------|-------------------|-----------|--|
| P   | Project Edit View Insert Online Option<br>Project 📑 📜 Save project 블 💥 🗐 🗎 🗙 | اد<br>الا | Tools | ±   | Wind     | dow Help<br>1 🔃 🏠 🚆 🎇 💋 Go online 🖉 Go offline     | h: 🖪 🖬 🗶         |                | Totally Integrated Auto   | omation<br>PORTAI | L         |  |
|     | Project tree                                                                 |           | •     | 032 | 2-50     | )0_Analog_Values → CPU1516F [CPU 151               | 6F-3 PN/DP] ▶ Pr | ogram blocks 🕨 | Main [OB1]                | _ = = ×           |           |  |
|     | Devices                                                                      |           |       |     |          |                                                    |                  |                |                           |                   |           |  |
|     | M G G                                                                        |           | •     | ŝ   | кя<br>Ка | 🕑 🥩 👞 🖿 🏛 🕞 🗐 🖀 ± 🖴 🖽                              | 12 CO 60 CE 9    | n 😳 📭 🐂 (      | 8 <b>10</b>               |                   | Sul       |  |
| 2   |                                                                              | _         |       |     | Mair     | in                                                 |                  | - • : : .      |                           | -                 | E         |  |
| Ē   | <ul> <li>032-500_Analog_Values</li> </ul>                                    |           | ^     |     | Þ        | Name                                               | Data type        | Default value  | Comment                   |                   | -         |  |
| E   | 🗳 Add new device                                                             |           | 1     |     | -        | ▼ Input                                            |                  |                |                           |                   | 12        |  |
|     | Devices & networks                                                           |           | 1     | 2   | -        | <ul> <li>Initial_Call</li> </ul>                   | Bool             |                | Initial call of this OB   |                   |           |  |
| a a | <ul> <li>CPU1516F [CPU 1516F-3 PN/DP]</li> </ul>                             |           | 1     | 3   | •        | <ul> <li>Remanence</li> </ul>                      | Bool             |                | =True, if remanent data a | re available      | <u>v.</u> |  |
| 2   | Device configuration                                                         |           | 4     | Ļ.  | -        | ▼ Temp                                             |                  |                |                           |                   | E.        |  |
| _   | 😡 Online & diagnostics                                                       |           | 5     | 5   | -        | <ul> <li>Motor_speed_monitoring_Ret_Val</li> </ul> | Bool             | 0              |                           |                   | stir      |  |
|     | Program blocks                                                               |           | (     | 5   |          | Add new>                                           |                  |                |                           |                   | ē         |  |
|     | Add new block                                                                |           | ≡ ;   | 7   | -        | ▼ Constant                                         |                  |                |                           |                   |           |  |
|     | Hain [OB1]                                                                   |           | 8     | 3   |          | Add new>                                           |                  |                |                           |                   |           |  |
|     | MOTOR_SPEEDCONTROL [FC10]                                                    | l.        |       |     | <        |                                                    |                  |                |                           | >                 |           |  |
|     | MOTOR_AUTO [FB1]                                                             |           | E     |     |          |                                                    |                  |                |                           |                   | [응]       |  |
|     | MOTOR_AUTO_DB [DB1]                                                          |           | Ľ     |     | sioci    | ck title: "Main Program Sweep (Cycle)"             |                  |                |                           | ^                 | -         |  |
|     | Technology objects                                                           |           |       | G   | omm      | nent                                               |                  |                |                           |                   |           |  |
|     | External source files                                                        |           | -     | •   | Ne       | letwork 1:                                         |                  |                |                           |                   | 5         |  |
|     | 🕨 🔚 PLC tags                                                                 |           | U.    |     |          |                                                    |                  |                |                           |                   |           |  |
|     | PLC data types                                                               |           |       |     | Comment  |                                                    |                  |                |                           |                   |           |  |
|     | Watch and force tables                                                       |           |       | F   |          | MOTOR_SPEERCONTROL [FC10]                          |                  |                |                           |                   | ~         |  |
|     | 🕨 🙀 Online backups                                                           |           |       |     |          | 1 <u>25-</u><br>(+)                                |                  |                |                           |                   |           |  |
|     | Traces                                                                       |           |       |     |          |                                                    |                  |                |                           |                   |           |  |

→ Come illustrato di seguito, ricollegare i contatti con le costanti e le variabili globali e locali.

| 032     | 2-5(                             | 00_Analog_Values → CPU1516F [CPU 1516          | 5F-3 PN/DP] 🕨 Pro | gram blocks 🔸 | Main [OB1]                  | ∎≡×       |  |  |  |  |
|---------|----------------------------------|------------------------------------------------|-------------------|---------------|-----------------------------|-----------|--|--|--|--|
|         |                                  |                                                |                   |               |                             |           |  |  |  |  |
| .*      | 2                                | ( 🗇 🐲 👞 🖿 🧮 🚍 💬 🗏 ± 🖴 !                        | 😥 🥙 👡 🛲 🗺         | 😳 💷 🛀 🔐       | 000 II.                     |           |  |  |  |  |
|         | Ma                               | in                                             |                   | • • • • • •   | ×                           | _         |  |  |  |  |
|         |                                  | Name                                           | Data type         | Default value | Comment                     |           |  |  |  |  |
| 1       | -                                | ▼ Input                                        |                   |               |                             |           |  |  |  |  |
| 2       |                                  | Initial_Call                                   | Bool              |               | Initial call of this OB     |           |  |  |  |  |
| 3       |                                  | <ul> <li>Remanence</li> </ul>                  | Bool              |               | =True, if remanent data are | available |  |  |  |  |
| 4       |                                  | ▼ Temp                                         |                   |               |                             |           |  |  |  |  |
| 5       |                                  | Motor_speed_monitoring_Ret_Val                 | Bool 🔳            |               |                             |           |  |  |  |  |
| 6       |                                  | Add new>                                       |                   |               |                             |           |  |  |  |  |
| 7       |                                  | ▼ Constant                                     |                   |               |                             |           |  |  |  |  |
| 8       |                                  | Add new>                                       |                   |               |                             |           |  |  |  |  |
|         | ۲,                               |                                                |                   |               |                             | >         |  |  |  |  |
| •       | 310                              | ck title: "Main Program Sweep (Cycle)"         | • •               |               |                             | ~         |  |  |  |  |
| -<br>C( | omr                              | ment                                           |                   |               |                             |           |  |  |  |  |
|         |                                  |                                                |                   |               |                             |           |  |  |  |  |
| •       | N                                | Vetwork 1: Speed control analog oputput convey | or motor          |               |                             |           |  |  |  |  |
|         | C                                | omment                                         |                   |               |                             | ≡         |  |  |  |  |
|         |                                  |                                                |                   |               |                             |           |  |  |  |  |
|         |                                  | %FC10                                          |                   |               |                             |           |  |  |  |  |
|         |                                  | "MOTOR_SPEEDCONTROL"                           |                   |               |                             |           |  |  |  |  |
|         | #Motor_speed_<br>monitoring_Ret_ |                                                |                   |               |                             |           |  |  |  |  |
|         |                                  | Manipulate                                     | d                 |               |                             |           |  |  |  |  |
|         |                                  | variabl                                        | e_ %QW64          |               |                             |           |  |  |  |  |
|         |                                  | EN speed_4                                     | AO — "-U1"        |               |                             |           |  |  |  |  |
|         |                                  | 15.0 — Setpoint_speed EN                       | 40 —              |               |                             |           |  |  |  |  |

→ Modificare il collegamento della variabile Output "Conveyor motor \_Automatic" nel segmento 2 in '-Q3' (Conveyor motor –M1 variable speed ), per il comando del motore del nastro considerando l'impostazione predefinita del numero di giri.

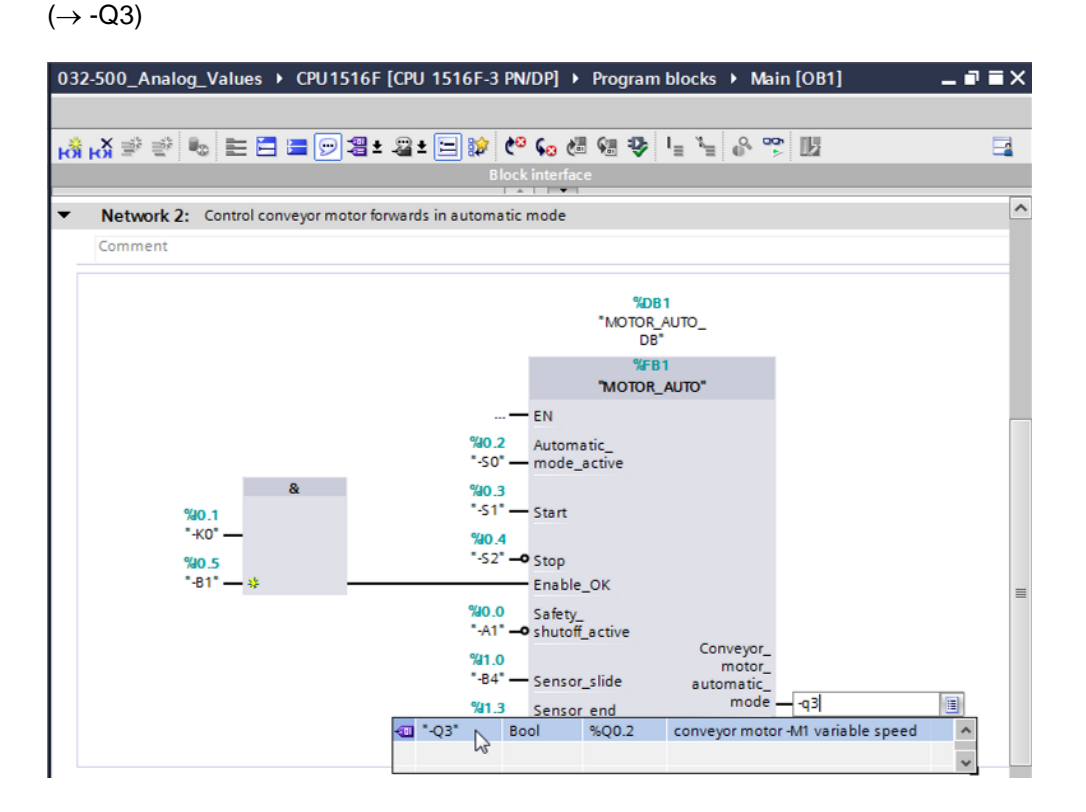

Utilizzabile liberamente per enti di formazione e di R&S. © Siemens AG 2017. Tutti i diritti sono riservati. SCE\_IT\_032-500 Analog Values\_S7-1500\_R1703.docx

## 7.6 Salvataggio e compilazione del programma

→ Per salvare il progetto selezionare il pulsante **Save project** nel comando di menu. Per compilare tutti i blocchi fare clic sulla cartella "Program blocks" quindi selezionare il

simbolo 🗐 nel comando di menu per la compilazione.

| $(\rightarrow \square \text{ Save project} \rightarrow \text{Program blocks} \rightarrow$ |  | ) | ) |
|-------------------------------------------------------------------------------------------|--|---|---|
|-------------------------------------------------------------------------------------------|--|---|---|

| 🐘 Siemens - G:Automation/032-500_Analog_Values032-500_Analog_Values 🛛 🗆 🗙 |                                                                                         |     |                                                                                        |      |      |  |  |
|---------------------------------------------------------------------------|-----------------------------------------------------------------------------------------|-----|----------------------------------------------------------------------------------------|------|------|--|--|
| Pro                                                                       | Project Edit View Insert Online Options Tools Window Help Totally Integrated Automation |     |                                                                                        |      |      |  |  |
| 2                                                                         | 🔁 🔚 Save project 📕 🐰 🏥 🗎 🗙 🏷 :                                                          | e C | 🐏 🔂 🗓 🔛 🦝 💋 Go online 🖉 Go offline 🔚 🖪 📕 👫 🚽 🛄 🛛 🛛 POF                                 | RTAL | -    |  |  |
|                                                                           | Project tree                                                                            | •   | 032-500 Analog_Values → CPU1516F [CPU 1516F-3 PN/DP] → Program blocks → Main [OB1] = ■ | ∎×   |      |  |  |
|                                                                           | Devices                                                                                 |     | Compile                                                                                |      |      |  |  |
|                                                                           | 13 O O III II II II II II II II II II II I                                              | •   | ak ak ≝ ≝ 🖷 🖃 🕮 ± 🖴 😫 🐓 🕪 😂 🗠 🖕 🖉 🐇 🖉 🔢                                                |      | Inst |  |  |
| 2                                                                         |                                                                                         |     | Block interface                                                                        |      | E    |  |  |
| E                                                                         | <ul> <li>032-500_Analog_Values</li> </ul>                                               | ^ . | ▼ Block title: "Main Program Sween (Cycle)"                                            | ~    | Ē    |  |  |
| E                                                                         | 📑 Add new device                                                                        |     | Comment                                                                                |      | 5    |  |  |
| 5                                                                         | Devices & networks                                                                      |     |                                                                                        |      |      |  |  |
| a                                                                         | <ul> <li>CPU1516F [CPU 1516F-3 PN/DP]</li> </ul>                                        | 1   | <ul> <li>Network 1: Speed control analog oputput conveyor motor</li> </ul>             |      | 8    |  |  |
| H                                                                         | Device configuration                                                                    | =   | Comment                                                                                |      | e    |  |  |
|                                                                           | Quality Online & diagnostics                                                            |     |                                                                                        |      | Ť.   |  |  |
|                                                                           | 🔻 🛃 Program blocks                                                                      |     | %FC10                                                                                  |      | ē    |  |  |
|                                                                           | 🗳 Add new block                                                                         |     | "MOTOR_SPEEDCONTROL"                                                                   |      |      |  |  |
|                                                                           | 📲 Main [OB1]                                                                            |     |                                                                                        |      |      |  |  |
|                                                                           | MOTOR_SPEEDCONTROL [FC10]                                                               |     | # monitoring Bet                                                                       |      | Tas  |  |  |
|                                                                           | MOTOR_AUTO [FB1]                                                                        |     | Ret Val — Val                                                                          |      | ks   |  |  |
|                                                                           | MOTOR_AUTO_DB [DB1]                                                                     |     | Manipulated_                                                                           |      |      |  |  |
|                                                                           | Technology objects                                                                      |     | variable_ %QW64                                                                        |      |      |  |  |
|                                                                           | External source files                                                                   |     | ISO Service and Section - St                                                           |      | F    |  |  |
|                                                                           | PLC tags                                                                                |     | isso sethomicsheed ENO                                                                 |      | Tar  |  |  |
|                                                                           | PLC data types                                                                          |     |                                                                                        |      | ies  |  |  |
|                                                                           | Watch and force tables                                                                  |     | Network 2: Control conveyor motor forwards in automatic mode                           |      |      |  |  |
|                                                                           | Online backups                                                                          | ~   | Comment                                                                                | ~    |      |  |  |
|                                                                           | < III >                                                                                 |     | < III > 100%                                                                           |      |      |  |  |
|                                                                           | > Details view                                                                          | -   | 🖸 Properties 🚺 Info 🔒 🗓 Diagnostics 📄                                                  |      | 1    |  |  |
|                                                                           | Portal view     Overview                                                                | H M | ain 🗸 The project 032-500_Analog_Values w                                              |      |      |  |  |

→ Nell'area 'Info' 'Compile' (Informazioni / Compila) è possibile vedere quali blocchi sono stati compilati senza errori.

|                                         | Roperties                                    | i, Info | i 🖁 🕻 | )iagnosti | cs       |      |
|-----------------------------------------|----------------------------------------------|---------|-------|-----------|----------|------|
| General (1) Cross-references            | Compile Syntax                               |         | _     |           |          |      |
| 😢 🛕 🕕 Show all messages                 |                                              |         |       |           |          |      |
| Compiling completed (errors: 0; warning | ngs: 0)                                      |         |       |           |          |      |
| ! Path                                  | Description                                  | Go to   | ?     | Errors    | Warnings | Time |
| ✓ ▼ CPU1516F                            |                                              | ×       |       | 0         | 0        | 12:2 |
| <ul> <li>Program blocks</li> </ul>      |                                              | × 1     |       | 0         | 0        | 12:2 |
| MOTOR_SPEEDCONTRO                       | Block was successfully compiled.             | × 1     |       |           |          | 12:2 |
| S Main (OB1)                            | Block was successfully compiled.             | × .     |       |           |          | 12:2 |
| <b>S</b>                                | Compiling completed (errors: 0; warnings: 0) |         |       |           |          | 12:2 |
|                                         |                                              |         |       |           |          |      |
| <                                       | III                                          |         |       |           |          | >    |

## 7.7 Caricamento del programma

→ Al termine della compilazione è possibile caricare, con il programma creato, l'intero controllore e la configurazione hardware come descritto nei moduli precedenti.

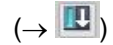

| 🕌 Siemens - G:Automation/032-500_Analog_Values/032-500_Analog_Values 🛛 🗆 🗙              |                                  |     |      |                                                                                  |     |            |  |
|-----------------------------------------------------------------------------------------|----------------------------------|-----|------|----------------------------------------------------------------------------------|-----|------------|--|
| Project Edit View Insert Online Options Tools Window Help Totally Integrated Automation |                                  |     |      |                                                                                  |     |            |  |
| 2                                                                                       | ት 🔁 🔚 Save project 📕 🐰 🗐 🗎 🗙 🍤 : | ± ( | ≌i±  | 🖥 🖳 🗓 🖳 🧖 Go online 🖉 Go offline 🏪 🖪 🖪 👫 🧩 🚍 🛄 👘 PORT                            | ſAL |            |  |
|                                                                                         | Project tree                     | ∢   | 032  | 2-500 Analog Values → CPU1516F [CPU 1516F-3 PN/DP] → Program blocks → Main [OB1] | i×  |            |  |
|                                                                                         | Devices                          |     |      | Dowinged to device                                                               |     |            |  |
|                                                                                         |                                  | •   | iối  | X # # = = =                                                                      |     | Inst       |  |
|                                                                                         |                                  |     |      | Block interface                                                                  |     | E.         |  |
| ÷.                                                                                      | ▼ 32-500 Analog Values           | ~   | _    |                                                                                  | _   | ÷.         |  |
| Ē                                                                                       | Add new device                   |     | 8    | >=1 [[?]] -1 -0                                                                  |     | 2          |  |
| Б.                                                                                      | Devices & networks               |     |      |                                                                                  |     |            |  |
| l ä                                                                                     | CPU1516F [CPU 1516F-3 PN/DP]     |     | •    | SOCK LILLE: Main Program Sweep (Cycle)                                           | -   | <b>Q</b> . |  |
| 2                                                                                       | Device configuration             | =   | C    | umment                                                                           |     | 1          |  |
| -                                                                                       | 😮 Online & diagnostics           |     | •    | Network 1: Speed control analog oputput conveyor motor                           | =   | stii       |  |
|                                                                                         | Program blocks                   |     |      | Comment                                                                          |     | <u>B</u> u |  |
|                                                                                         | Add new block                    |     |      | Connects                                                                         |     |            |  |
|                                                                                         | 📲 Main [OB1]                     |     |      | %FC10                                                                            |     |            |  |
|                                                                                         | MOTOR_SPEEDCONTROL [FC10]        |     |      | "MOTOR SPEEDCONTROL"                                                             |     | Ta         |  |
|                                                                                         | MOTOR_AUTO [FB1]                 |     |      |                                                                                  |     | sks        |  |
|                                                                                         | MOTOR_AUTO_DB [DB1]              |     |      | # Motor_speed_                                                                   |     |            |  |
|                                                                                         | Technology objects               |     |      | Bet Val Val                                                                      |     |            |  |
|                                                                                         | External source files            |     |      | Manipulated_                                                                     |     | 5          |  |
|                                                                                         | PLC tags                         |     |      | variable_ %QW64                                                                  |     | bra        |  |
|                                                                                         | PLC data types                   |     |      | speed_AOU1                                                                       |     | rie        |  |
|                                                                                         | Watch and force tables           |     |      | 15.0 Setpoint_speed ENO                                                          |     | , "        |  |
|                                                                                         | Online backups                   |     |      |                                                                                  | ~   |            |  |
|                                                                                         |                                  | -   | <    | Ⅲ > 100%                                                                         |     |            |  |
|                                                                                         | > Details view                   |     |      | Properties 71 Info 1 9 Diagnostics                                               |     |            |  |
|                                                                                         | 4 Destal utariu                  |     | tain |                                                                                  |     |            |  |
|                                                                                         |                                  |     | 1010 | The project 032-500_Analog_Values w                                              |     |            |  |

### 7.8 Controllo dei blocchi di programma

→ Per controllare il programma creato è necessario che il blocco corrispondente sia aperto.

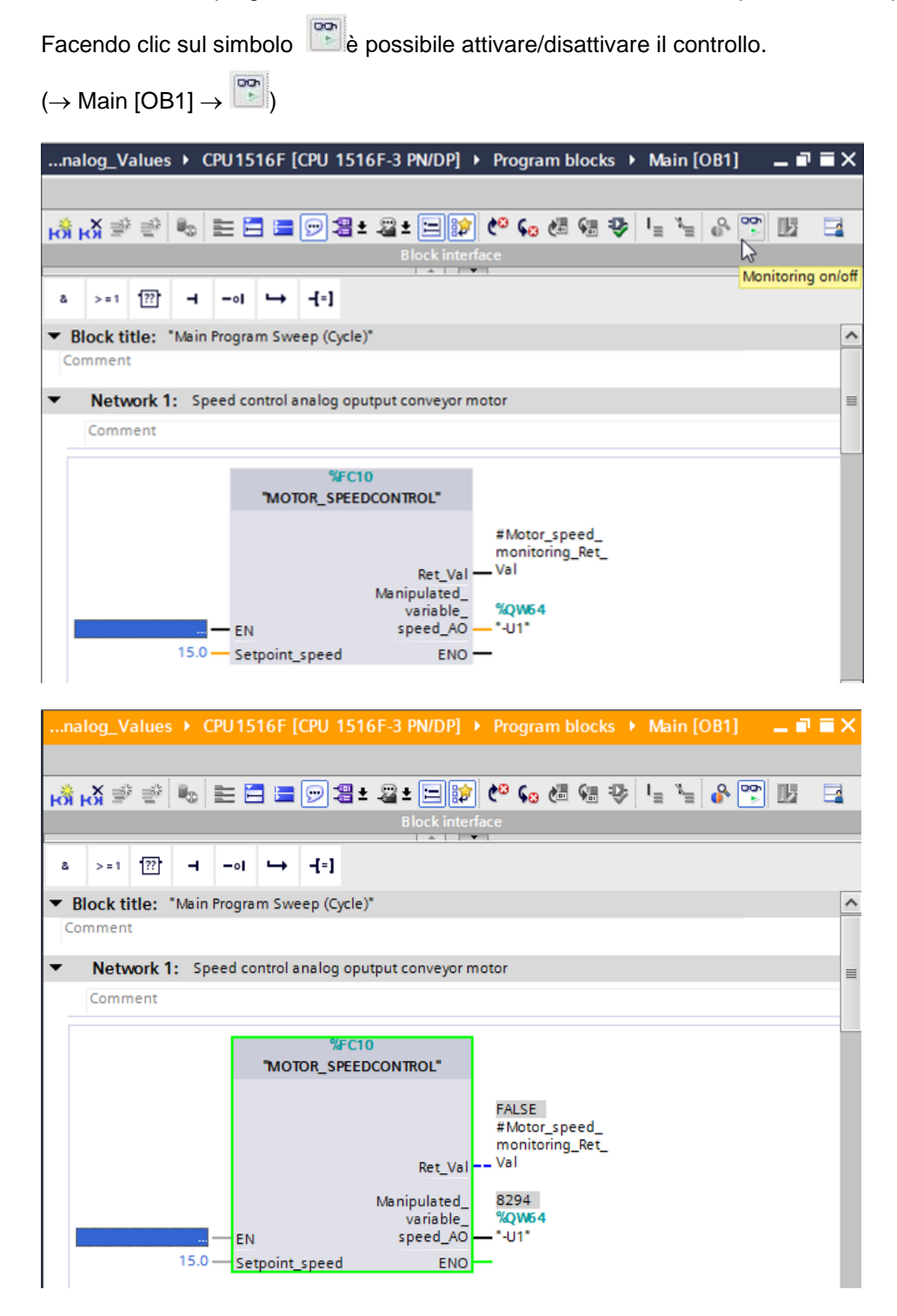

→ La funzione "MOTOR\_ SPEEDCONTROL" [FC10] richiamata nel blocco organizzativo "Main [OB1]" può essere aperta direttamente facendo clic con il tasto destro del mouse su 'Open and monitor'; ciò consente il controllo del codice di programma nella funzione stessa.

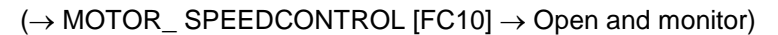

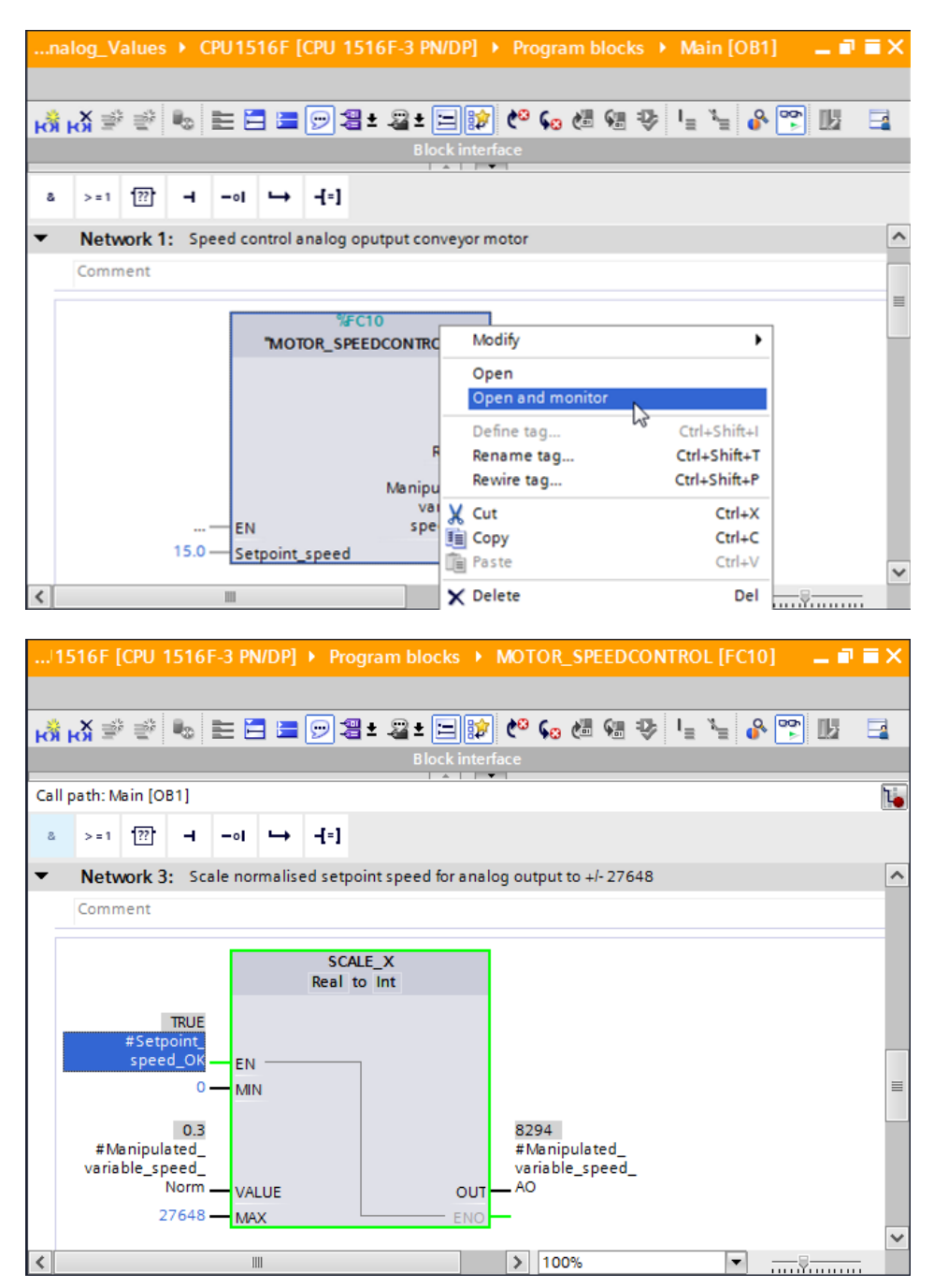

### 7.9 Archiviazione del progetto

→ Per concludere, si vuole archiviare il progetto completo. Selezionare nel menu → 'Project' la voce → 'Archive...'. Selezionare una cartella in cui archiviare il progetto e salvare come 'TIA Portal project archives'.

 $(\rightarrow \text{Project} \rightarrow \text{``Archive} \rightarrow \text{TIA Portal project archive} \rightarrow 032-500\_\text{Analog}_\text{Value}... \rightarrow \text{Save})$ 

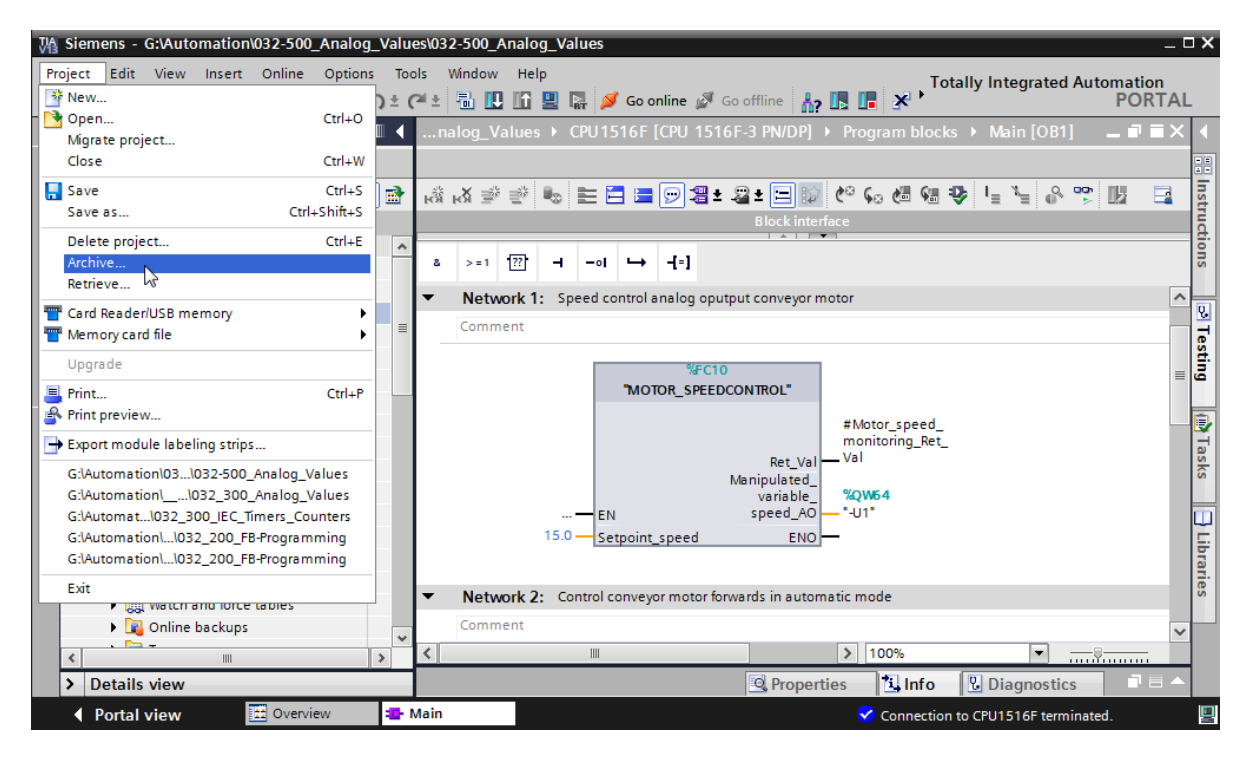

# 8 Lista di controllo

| N. | Descrizione                                                                                                    | Controllato |
|----|----------------------------------------------------------------------------------------------------|-------------|
| 1  | Compilazione riuscita senza messaggi di errore                                                                                                    |             |
| 2  | Caricamento riuscito senza messaggi di errore                                                                                                    |             |
| 3  | Accensione impianto (-K0 = 1)<br>Cilindro inserito / conferma attivata (-B1 = 1)<br>EMERGENCY OFF (-A1 = 1) non attivato<br>Modo di funzionamento AUTOMATIC (-S0 = 1)<br>Tasto di arresto automatico non azionato (-S2 = 1)<br>Azionare brevemente il tasto di avvio automatico (-S1 = 1)<br>Sensore scivolo occupato attivato (-B4 = 1)<br>successivamente si attiva il motore nastro M1 numero di giri<br>variabile (-Q3 = 1) e rimane attivato.<br>Il numero di giri corrisponde al valore di riferimento numero di<br>giri nel campo +/- 50 giri/min |             |
| 4  | Sensore fine nastro attivato (-B7 = 1) $\rightarrow$ -Q3 = 0 (dopo 2 secondi                                                                                                    |             |
| 5  | Azionare brevemente il tasto di arresto automatico<br>(-S2 = 0) $\rightarrow$ -Q3 = 0                                                                                                    |             |
| 6  | Attivazione EMERGENCY OFF (-A1 = 0) $\rightarrow$ -Q3 = 0                                                                                                    |             |
| 7  | Modo di funzionamento manuale (-S0 = 0) $\rightarrow$ -Q3 = 0                                                                                                    |             |
| 8  | Spegnimento impianto (-K0 = 0) $\rightarrow$ -Q3 = 0                                                                                                    |             |
| 9  | Cilindro non inserito (-B1 = 0) $\rightarrow$ -Q3 = 0                                                                                                    |             |
| 10 | Progetto archiviato correttamente                                                                                                    |             |

# 9 Esercitazione

### 9.1 Definizione del compito – esercitazione

Nel presente esercizio verrà generata, in via supplementare, la funzione "MOTOR\_ SPEEDCONTROL" [FC11].

Il valore istantaneo viene fornito come valore analogico in -B8 (sensore valore istantaneo dei giri motore +/-10V corrisponde a +/- 50 giri/min) e interrogato su un ingresso della funzione "MOTOR\_ SPEEDCONTROL" [FC11]. Il tipo di dati in questo caso è un numero intero a 16 bit (Int).

Nella funzione questo valore attuale del numero di giri viene dapprima normalizzato sul campo +/-1 come numero in virgola mobile a 32 bit (Real).

Successivamente il valore attuale del numero di giri normalizzato viene scalato in giri al minuto (campo: +/- 50 giri/min) come numero in virgola mobile a 32 bit (Real) e messo a disposizione sull'uscita.

I quattro valori limite indicati nel seguito possono essere predefiniti come numeri in virgola mobile a 32 bit (Real) sugli ingressi del blocco per il monitoraggio di questi ultimi nella funzione.

Speed > Motor\_speed\_monitoring\_error\_max

Speed > Motor\_speed\_monitoring\_warning\_max

Speed < Motor\_speed\_monitoring\_warning\_min

Speed < Motor\_speed\_monitoring\_error\_min

Al superamento di un valore limite verso il basso o verso l'alto, al bit di uscita corrispondente viene assegnato il valore TRUE (1).

In presenza di un guasto dovrà essere attivata la disinserzione di sicurezza del blocco funzionale "MOTOR\_AUTO" [FB1].

## 9.2 Schema tecnologico

Nel seguito si riporta lo schema tecnologico per la definizione del compito.

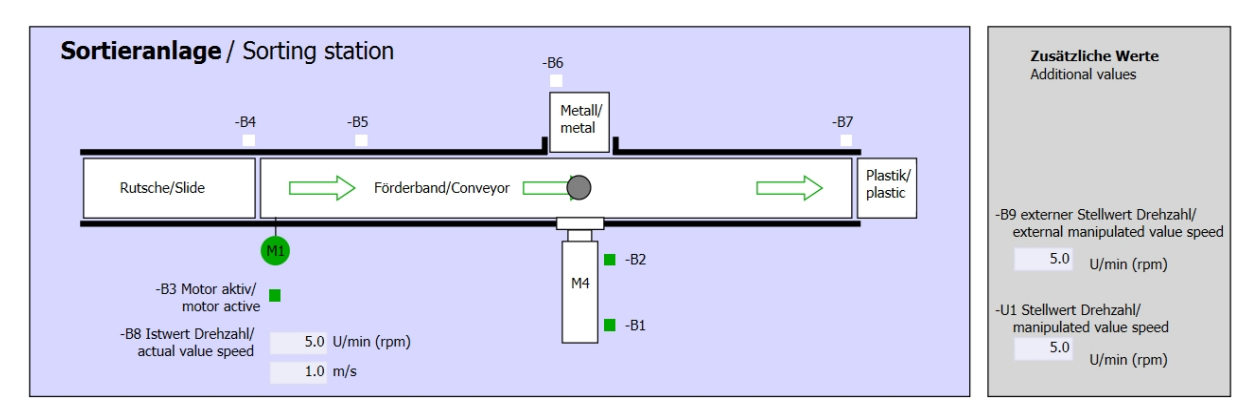

Figura 3: schema tecnologico

| Schalter der Sortieranlage<br>Switches of sorting station     | Automatikbetrieb<br>Automatic mode | Handbetrieb / Manual mode<br>-S3 Tippbetrieb -M1 vorwärts/<br>Manual -M1 forwards |
|---------------------------------------------------------------|------------------------------------|-----------------------------------------------------------------------------------|
| -P1 ein/on -Q0 Hauptschalter/Main switch -P4 aktiviert/active | -P5 gestartet/started              | -S4 Tippbetrieb -M1 rückwärts/<br>Manual -M1 backwards                            |
| -A1 NOTHALT/Emergency stop                                    | -S2 Stopp/stop                     | -S6 Zylinder -M4 ausfahren/<br>cylinder -M4 extend<br>S5 Zylinder M4 ainfahren/   |
| - So betriebsal (operating mode                               |                                    | cylinder -M4 retract                                                              |

Figura 4: quadro di comando

## 9.3 Tabella di assegnazione

| DI    | Тіро | Identificazione | Funzione                                                                          | NC/NO                         |
|-------|------|-----------------|-----------------------------------------------------------------------------------|-------------------------------|
| I 0.0 | BOOL | -A1             | Segnalazione EMERGENCY OFF ok                                                     | NC                            |
| I 0.1 | BOOL | -K0             | Impianto "ON"                                                                     | NO                            |
| I 0.2 | BOOL | -S0             | Selettore modo operativo Manuale (0)/<br>Automatico(1)                            | Manuale = 0<br>Automatico = 1 |
| I 0.3 | BOOL | -S1             | Tasto di avvio automatico                                                         | NO                            |
| I 0.4 | BOOL | -S2             | Tasto di arresto automatico                                                       | NC                            |
| I 0.5 | BOOL | -B1             | Sensore cilindro -M4 inserito                                                     | NO                            |
| l 1.0 | BOOL | -B4             | Sensore scivolo occupato                                                          | NO                            |
| I 1.3 | BOOL | -B7             | Sensore pezzo alla fine del nastro                                                | NO                            |
| IW64  | BOOL | -B8             | Sensore valore istantaneo dei giri motore<br>+/-10V corrisponde a +/- 50 giri/min |                               |

I seguenti segnali devono essere utilizzati come operandi globali nel presente compito.

| DQ    | Тіро | Identificazione | Funzione                                                                                |  |
|-------|------|-----------------|-----------------------------------------------------------------------------------------|--|
| Q 0.2 | BOOL | -Q3             | Motore nastro M1 numero di giri variabile                                               |  |
| QW 64 | BOOL | -U1             | Valore regolante dei giri motore in 2 direzioni<br>+/-10V corrisponde a +/- 50 giri/min |  |

#### Legenda dell'elenco

- DI Ingresso digitale DQ Uscita digitale
  - Ingresso analogico AQ Uscita analogica
- I Ingresso A Uscita
- NC Normally Closed (contatto normalmente chiuso)
- NO Normally Open (contatto normalmente aperto)

### 9.4 Pianificazione

AI

Pianificare ora in autonomia la realizzazione del compito.

## 9.5 Lista di controllo – esercitazione

| N. | Descrizione                                                                                                    | Controllato |
|----|----------------------------------------------------------------------------------------------------|-------------|
| 1  | Compilazione riuscita senza messaggi di errore                                                                                                    |             |
| 2  | Caricamento riuscito senza messaggi di errore                                                                                                    |             |
| 3  | Accensione impianto (-K0 = 1)<br>Cilindro inserito / conferma attivata (-B1 = 1)<br>EMERGENCY OFF (-A1 = 1) non attivato<br>Modo di funzionamento AUTOMATIC (-S0 = 1)<br>Tasto di arresto automatico non azionato (-S2 = 1)<br>Azionare brevemente il tasto di avvio automatico (-S1 = 1)<br>Sensore scivolo occupato attivato (-B4 = 1)<br>successivamente si attiva il motore nastro M1 numero di giri<br>variabile (-Q3 = 1) e rimane attivato.<br>Il numero di giri corrisponde al valore di riferimento numero di<br>giri nel campo +/- 50 giri/min |             |
| 4  | Sensore fine nastro attivato (-B7 = 1) $\rightarrow$ -Q3 = 0 (dopo 2 secondi                                                                                                    |             |
| 5  | Azionare brevemente il tasto di arresto automatico<br>(-S2 = 0) $\rightarrow$ -Q3 = 0                                                                                                    |             |
| 6  | Attivazione EMERGENCY OFF (-A1 = 0) $\rightarrow$ -Q3 = 0                                                                                                    |             |
| 7  | Modo di funzionamento manuale (-S0 = 0) $\rightarrow$ -Q3 = 0                                                                                                    |             |
| 8  | Spegnimento impianto (-K0 = 0) $\rightarrow$ -Q3 = 0                                                                                                    |             |
| 9  | Cilindro non inserito (-B1 = 0) $\rightarrow$ -Q3 = 0                                                                                                    |             |
| 10 | Numero di giri > Limite max numero di giri guasto $\rightarrow$ -Q3 = 0                                                                                                    |             |
| 11 | Numero di giri < Limite min numero di giri guasto $\rightarrow$ -Q3 = 0                                                                                                    |             |
| 12 | Progetto archiviato correttamente                                                                                                    |             |

# 10Ulteriori informazioni

Per l'apprendimento o l'approfondimento sono disponibili ulteriori informazioni di orientamento, come ad es.: Getting Started, video, tutorial, App, manuali, guide alla programmazione e Trial software/firmware al link seguente:

www.siemens.com/sce/s7-1500